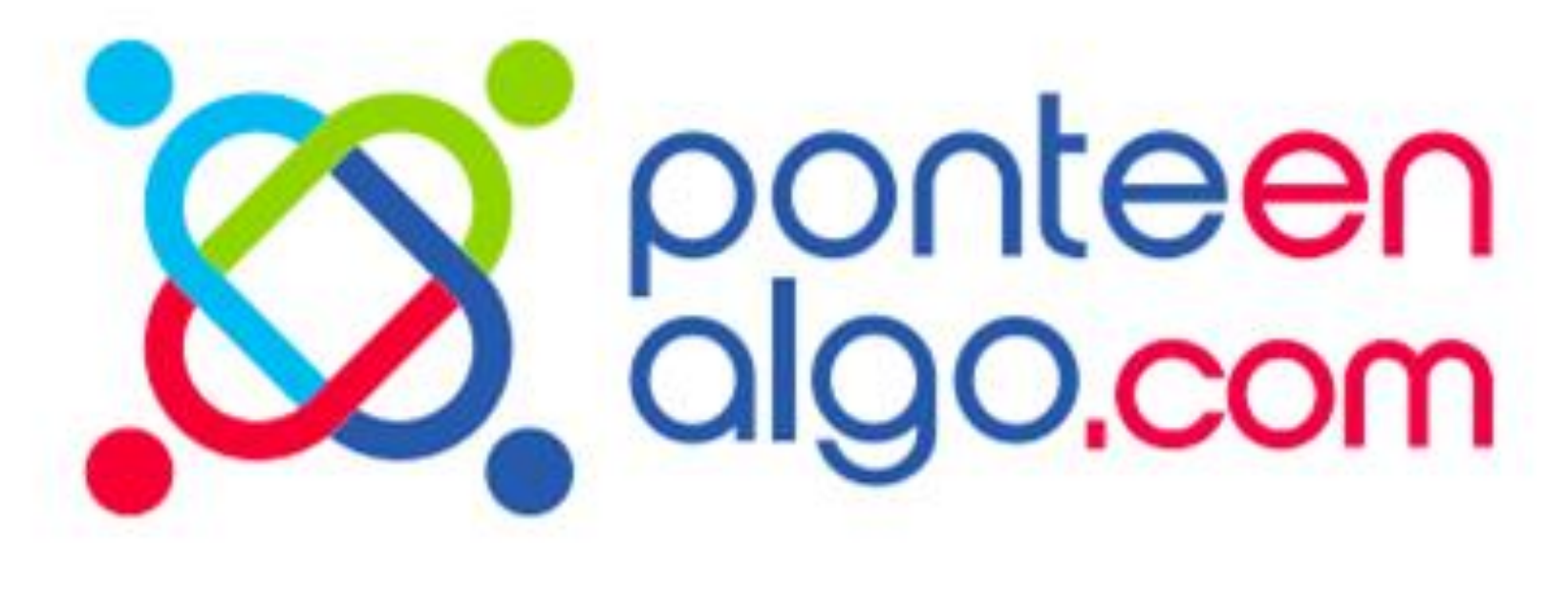

### PARA ONGS

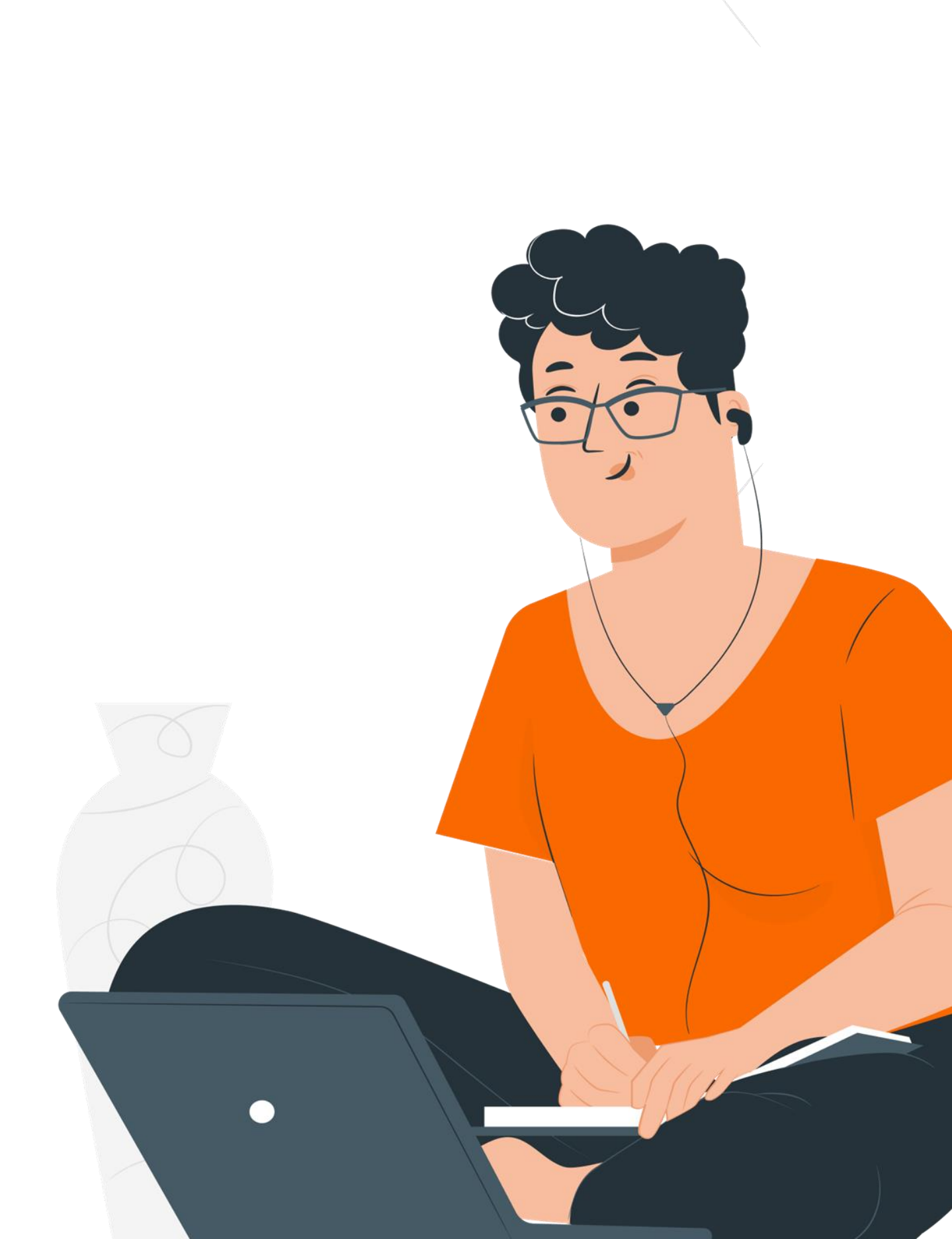

# Índice

| Registro                      | 7    |
|-------------------------------|------|
| Perfil                        | 16   |
| Miembros                      | 19   |
| Oportunidades                 | .2.0 |
| Consejos para una oportunidad | 23   |
| Gestión de voluntarios        | 37   |
| Selección de voluntarios      | .42  |
| Cerrar oportunidades          | .47  |
| Término de voluntariado       | .48  |
| Nuestra Red                   | 51   |
| Guías y documentos            | 55   |

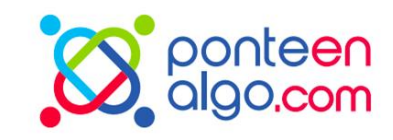

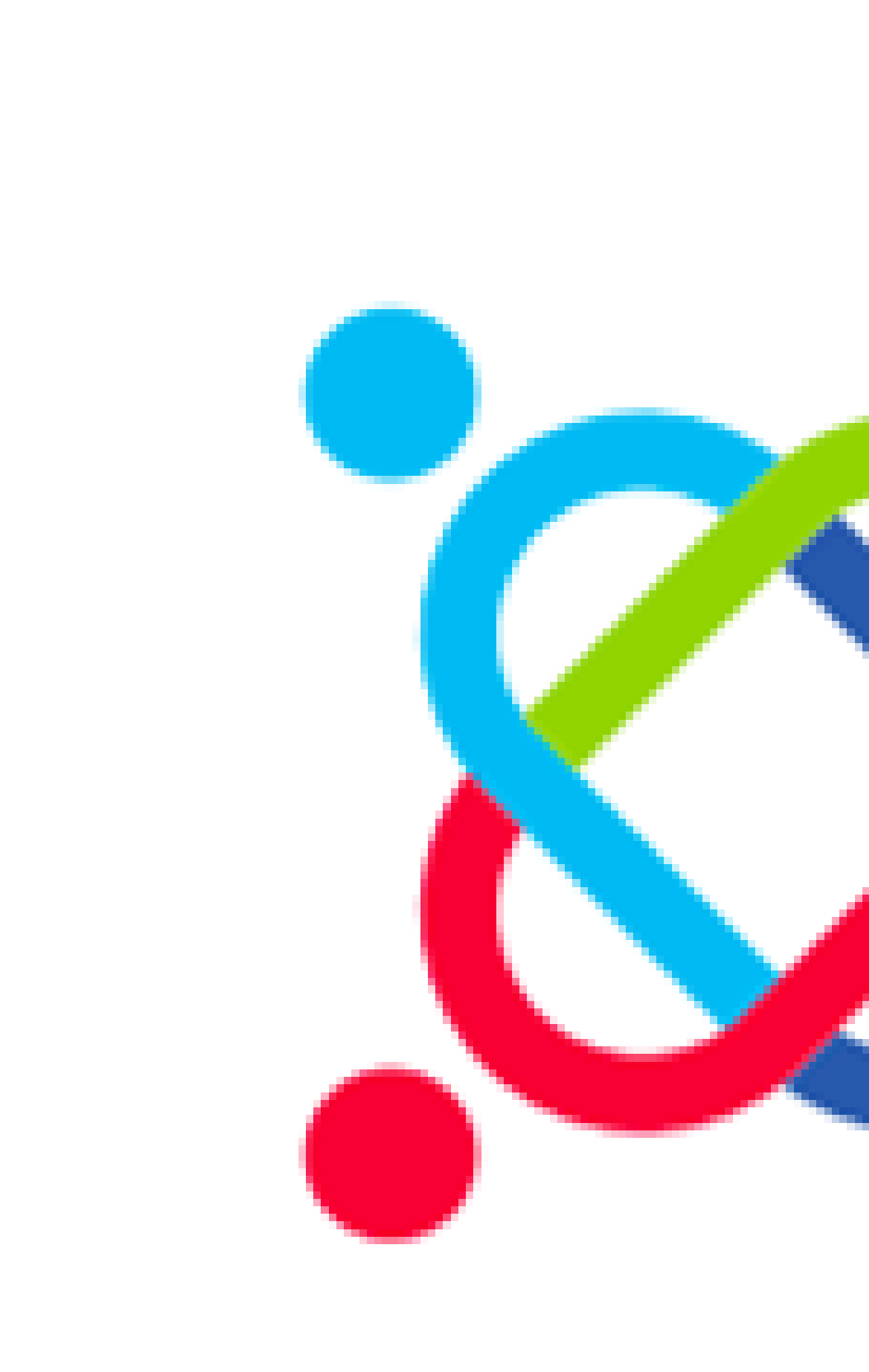

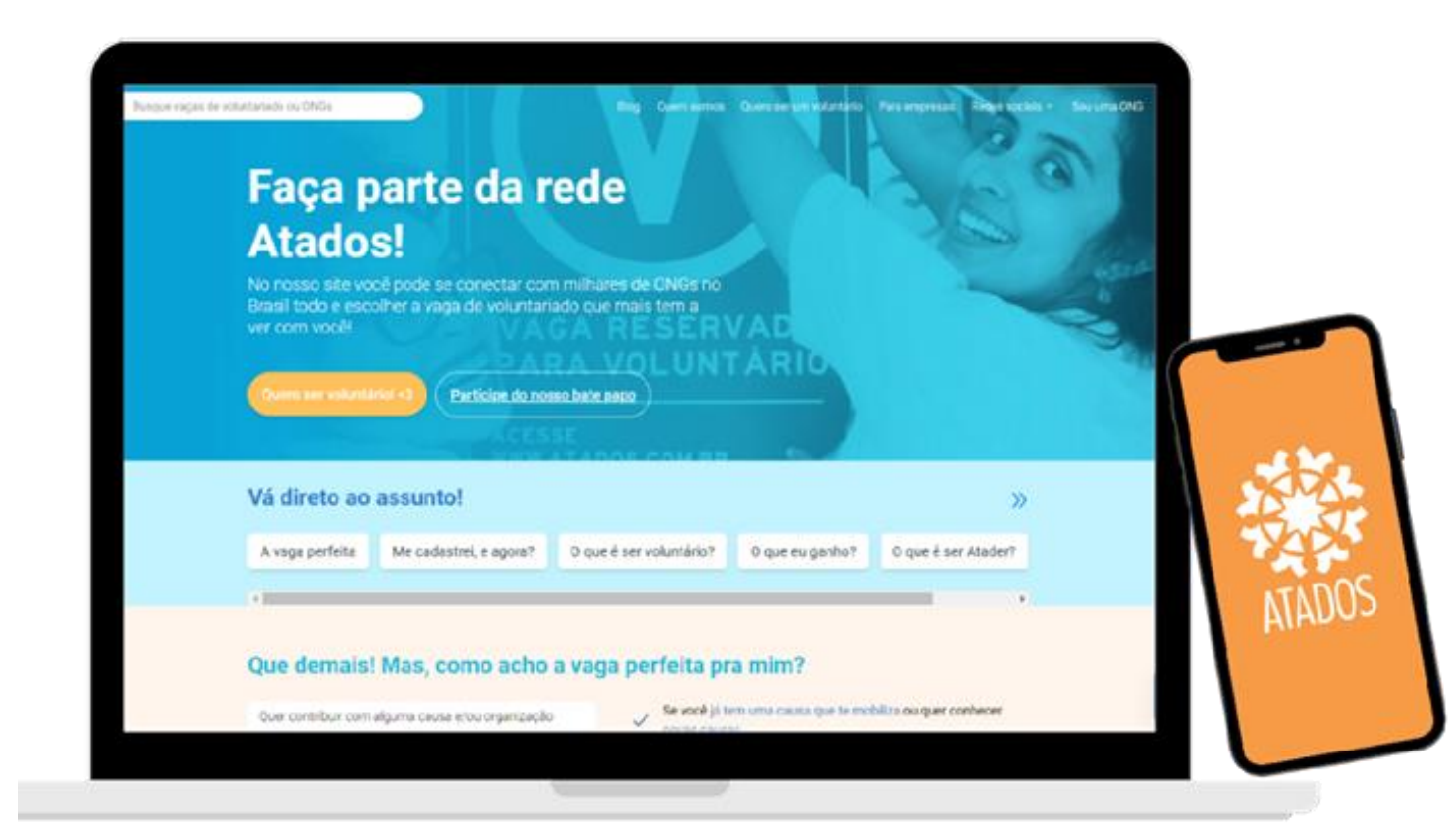

- Ponteenalgo.com es una plataforma virtual
- gratuita que tiene como propósito conectar y
- movilizar a las personas hacia la acción
- solidaria a través del voluntariado, impulsando
- transformaciones positivas en la sociedad.

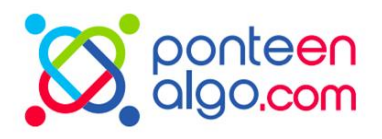

### Radistro

Detallamos el proceso para que pueda inscribir su ONG en Ponte en Algo y utilizar nuestra plataforma:

- ¿Quién se puede registrar?
- ¿Cómo se realiza el registro?
- ¿Cómo usar las funcionalidades del sitio?

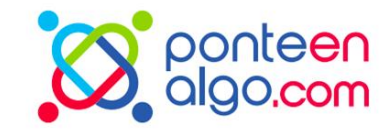

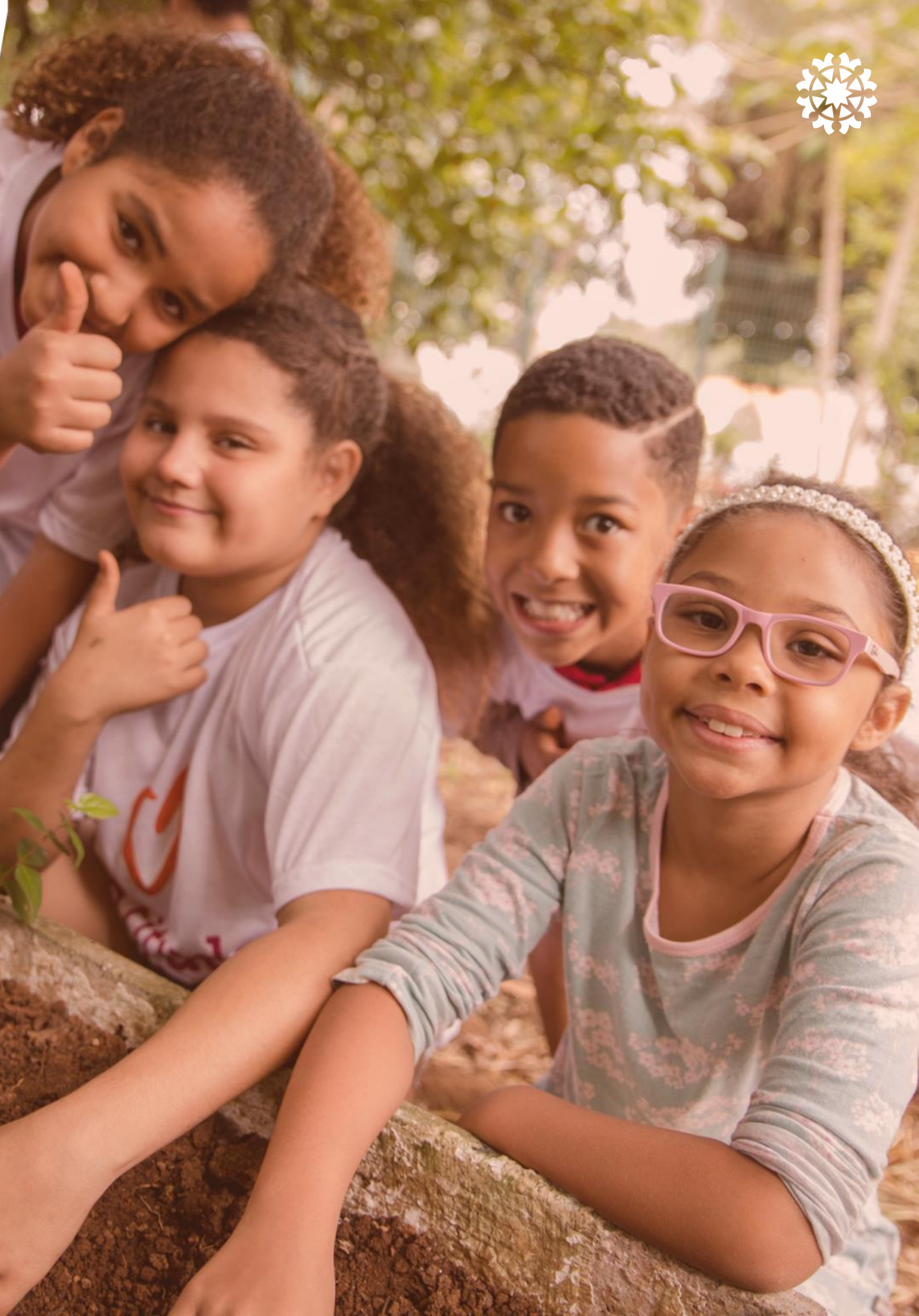

# ¿Quién se puede registrar en Ponte en Algo?

Cualquier organización social sin fines de lucro: ONG legalmente constituidas y ONG en formación, localizadas en Panamá. Su registro debe contener la siguiente información:

Cuál es el trabajo que realiza;

trabajo de la ONG

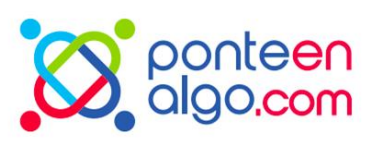

- Cuál es la causa que atienda o que promueve;
- Dónde está localizada;
- Otra información complementaria que describe el

Registro

# **Plataforma** Ponte en Algo

El registro de su ONG inicia en nuestro

sitio: ponteenalgo.com

Soy una ONG > Registra mi ONG

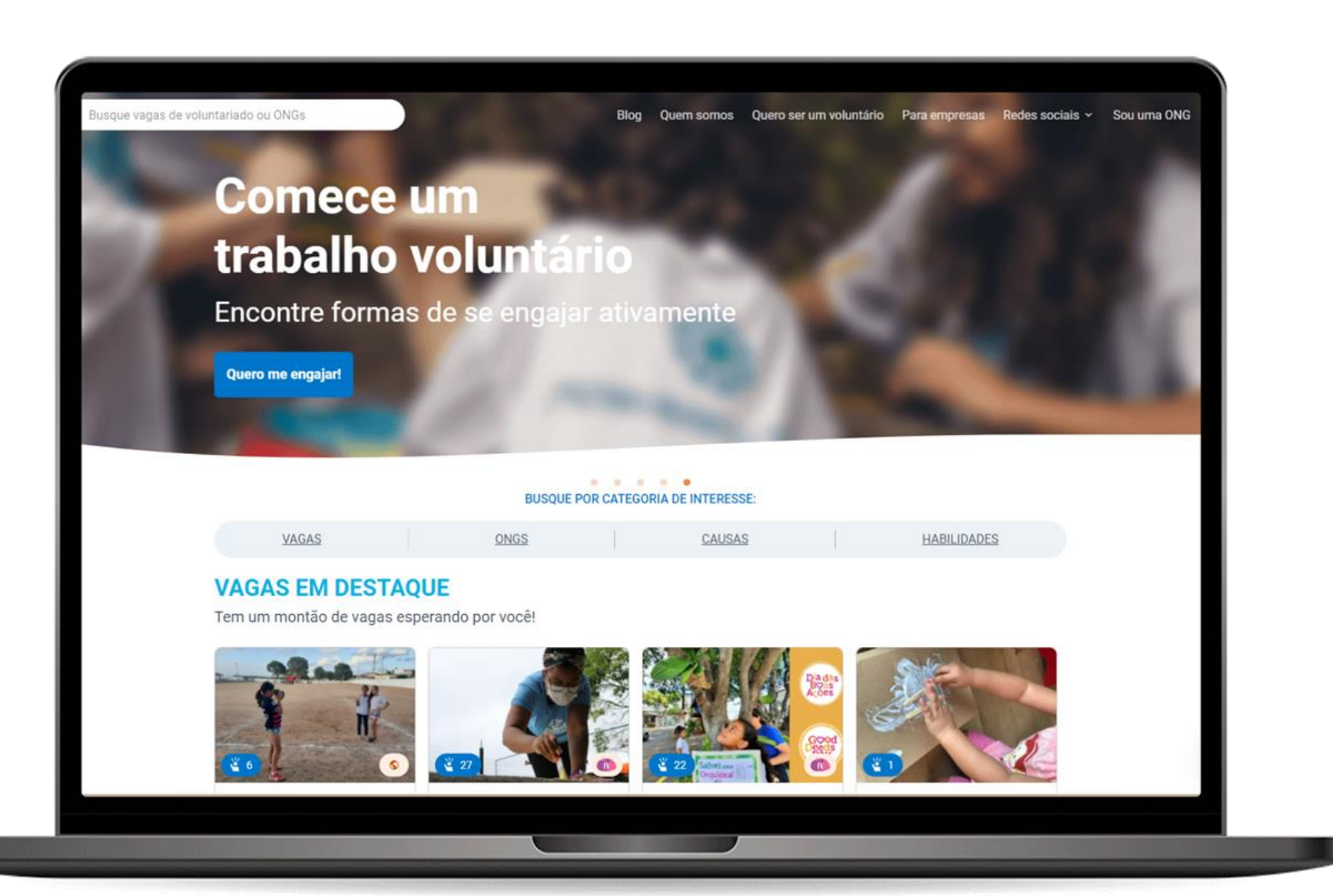

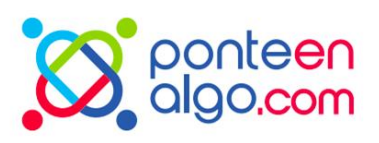

# Registro | Paso a Paso Reestablecer contraseña

Recibieron un correo de Ponteenalgo.com solicitando que actualicen su contraseña. Una vez realizado este proceso, podrán acceder a su perfil.

### Bienvenido a Ponteenalgo.com

Inicia sesión para registrarte como voluntario y ser parte de nuestra comunidad.

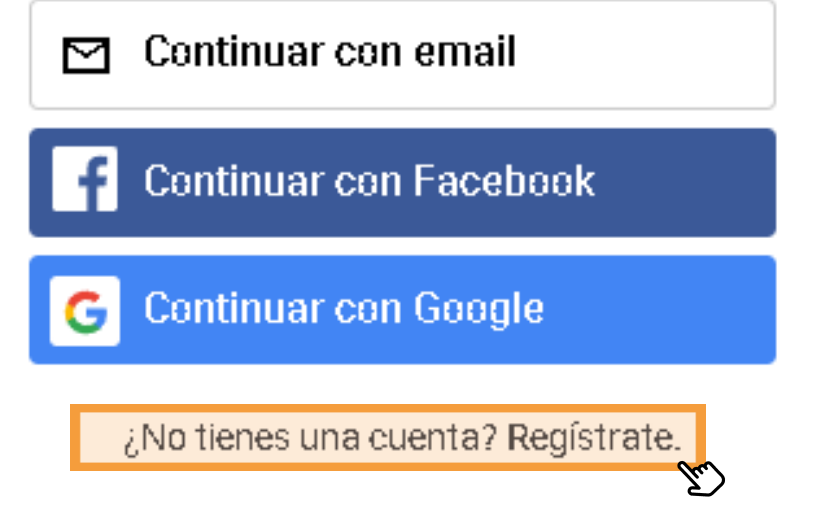

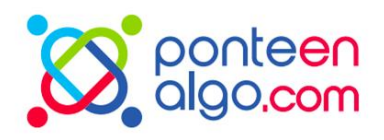

### Crear cuenta

Cree una nueva cuenta para ser voluntario, divulgar vacantes y personalizar la página de su ONG.

#### 0/160 Nombre

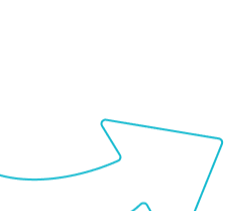

E-mail

E-mail de acceso

Este campo es obligatorio

#### Contraseña

Este campo es obligatorio

#### Ciudad

• Ciudad

Comience a escribir y seleccione una opción.

Al suscribirse, asumes que ha leído y está de acuerdo con nuestros términos:

Política de Privacidad

Términos de Uso

#### Continuar $\rightarrow$

E Ver todas las opciones de acceso

### Registro | Paso a Paso

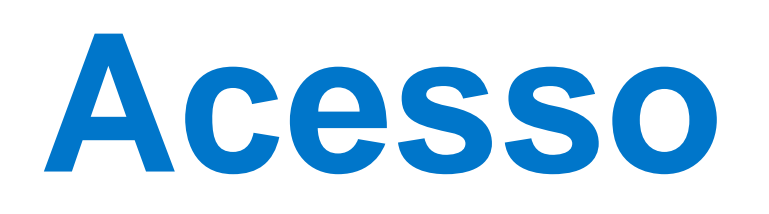

En la primera etapa, el registro es hecho con el nombre de un usuario individual.

Existen 3 opciones de acceso al sitio: Ud puede usar su dirección de correo electrónico, o puede optar por usar su cuenta de Google o Facebook.

### Bienvenido a Ponteenalgo.com

Inicia sesión para registrarte como voluntario y ser parte de nuestra comunidad.

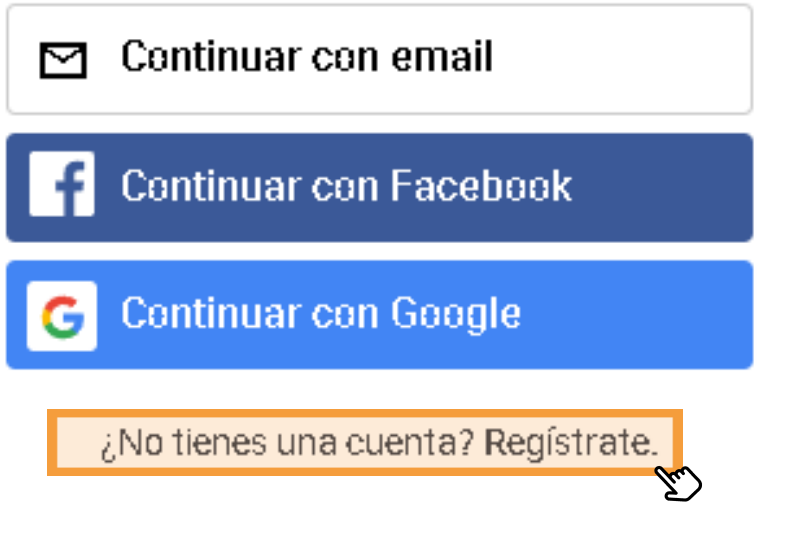

Esté atento con cual cuenta está haciendo el registro, ya que su LOGIN siempre debe realizarse con esta misma cuenta.

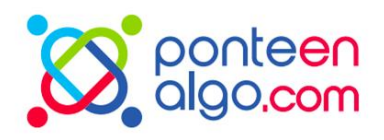

### Crear cuenta

Cree una nueva cuenta para ser voluntario, divulgar vacantes y personalizar la página de su ONG.

#### Nombre 0/160

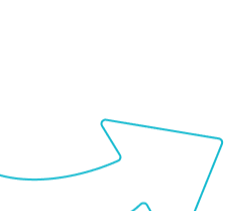

E-mail

E-mail de acceso

Este campo es obligatorio

#### Contraseña

Este campo es obligatorio

#### Ciudad

• Ciudad

Comience a escribir y seleccione una opción.

Al suscribirse, asumes que ha leído y está de acuerdo con nuestros términos:

Política de Privacidad

Términos de Uso

#### Continuar $\rightarrow$

E Ver todas las opciones de acceso

# Registro | Paso a Paso Información general

Llena los campos con el nombre de la ONG y un resumen simple de su trabajo. Incluya el logotipo de la organización una fotografía o imagen que ilustra su trabajo.

Estos datos serán exhibidos en su perfil y crearán la primera impresión de la organización hacia los voluntarios.

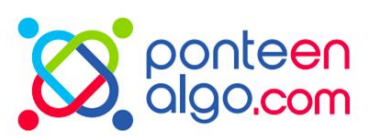

| Iniciar sesión                                    | Información general                                                           | Contacto                                                                                                    | ONG |
|---------------------------------------------------|-------------------------------------------------------------------------------|----------------------------------------------------------------------------------------------------|-----|
| SU ONG<br>Completa tu per                         | Î<br>Fil                                                                      |                                                                                                    |     |
| Nombre de la ON                                   | 3                                                                             | 0/1                                                                                                    | 50  |
|                                                   |                                                                               |                                                                                                    |     |
| Resumen                                           |                                                                               | 0/1                                                                                                    | 60  |
| Ej: Somos una<br>impacto de las<br>movilización d | red que tiene como objetiv<br>organizaciones sociales a<br>e personas.        | o aumentar el<br>través de la                                                                                                    | 1   |
| Haga una llamada atra<br>será la 1ª impresión qu  | ctiva y resumida del trabajo. Sea ac<br>ue el voluntario tendrá de la vacante | ogedor (a), pues esta                                                                                                    |     |
| Portada                                           |                                                                               |                                                                                                    |     |
|                                                   | Q<br>Suba waa imaa                                                            | an an alformate IBC                                                                                                    |     |
|                                                   | JPEG, PNG o G                                                                 | El el el cionnato de la la contrato de la contrato de |     |
| 🐟 Suba                                            | a foto                                                                        |                                                                                                    |     |
| o arrastr                                         | e aquí                                                                        |                                                                                                    |     |
|                                                   |                                                                               |                                                                                                    |     |
| Aligual que el nombre,<br>vacante!                | la imagen debe ser muy atractiva y                                            | relacionada con la                                                                                                    |     |

Registro | Paso a Paso

# Contacto

Coloque el teléfono y correo electrónico institucional de la ONG. Agregue información sobre el sitio de Facebook y de las redes sociales.

Recuerde siempre colocar "http://" en frente del sitio y página de Facebook de la ONG.

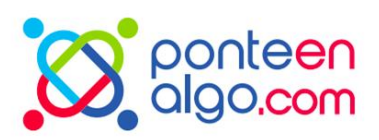

| Iniciar sesión         | Información general | Contacto | ONG |
|------------------------|---------------------|----------|-----|
| ETAPA 2                |                     |          |     |
| Contact                | to                  |          |     |
| Completa tu perf       | fil                 |          |     |
| Teléfono               |                     |          |     |
| ()                     |                     |          |     |
| E-mail de contacte     | o de la ONG         |          |     |
| ong@contato.«          | com.br              |          |     |
| Use un e-mail de conta | acto activo         |          |     |
| Website URL - Ope      | cional              |          |     |
| https://site-da-       | ong.com.br          |          |     |
| Facebook URL - 0       | pcional             |          |     |
| https://faceboo        | ok.com/ong          |          |     |
| Twitter - Opcional     |                     |          |     |
| @ong                   |                     |          |     |
| Instagram - Opcio      | nal                 |          |     |
| @ong                   |                     |          |     |

# Registro | Paso a Paso Sobre la ONG

En esta etapa, debes describir el

trabajo de la ONG.

### Para tener una descripción completa, incluya:

- Historia de la ONG;
- Perfil de beneficiarios de la ONG;
- Actividades y proyectos desarrollados;
- La importancia del trabajo de la ONG;

Para tener un texto atractivo, recomendamos usar negrita, itálica y usar enlaces en la descripción.

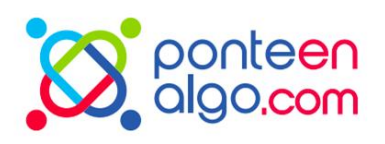

| Iniciar sesión                          | Información general             | Contacto        | ONG |
|-----------------------------------------|---------------------------------|-----------------|-----|
| ETAPA 4<br>En la ON<br>Describa claramo | NG<br>ente el trabajo de la ONG |                 |     |
| B Z ∓                                   |                                 | 0/30            | 00  |
| Escribe sobre lo                        | que hace su ONG, cómo em        | pezó, historias |     |

Registro | Paso a Paso

# Sobre la ONG

Para cerrar la descripción de su ONG, solo hacer click en Terminar y su ONG estará oficialmente registrada en la plataforma de Ponte en Algo.

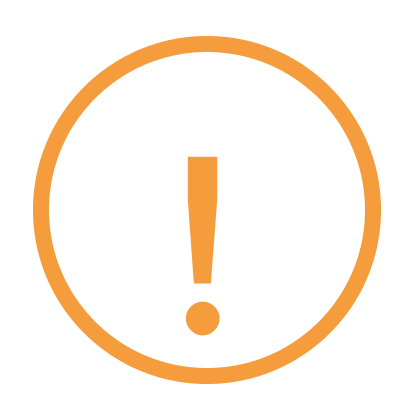

Si no logra hacer click en el botón de terminar, alguna información debe estar incompleta. Regrese a los procesos anteriores y revise si falta alguna información que estará señalada en rojo.

| Iniciar sesión                           |
|------------------------------------------|
| ETAPA 4<br>En la ON<br>Describa claramer |
| BIŦ                                      |
| x00000000000000000000000000000000000000  |
|                                          |
|                                          |
|                                          |

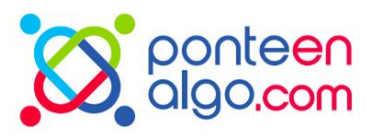

Información general Contacto ONG 0 G Sugerencias para una buena descripción nte el trabajo de la ONG Para tener una descripción completa asegúrese de que el texto contemple los 21/3000 siguientes puntos: XXXXXXX 1. La historia de la ONG 2. El público atendido 3. Actividades y proyectos desarrollados 4. La importancia del trabajo de la ONG.

Terminar 🗸

### Registro | Paso a Paso

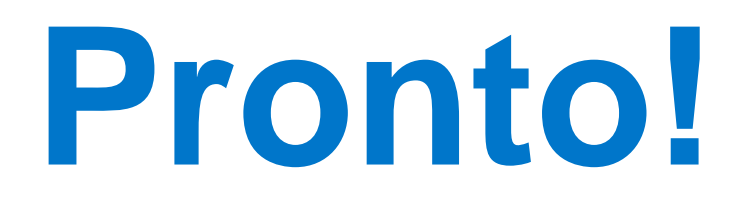

El perfil de su ONG será publicado en nuestro sitio en no más de 2 días.

Manténgase atento a su correo! Si hay información faltante u otro problema, estaremos en contacto.

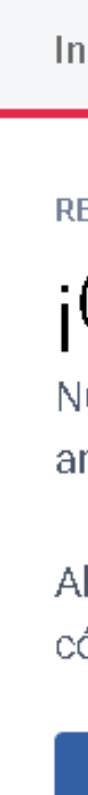

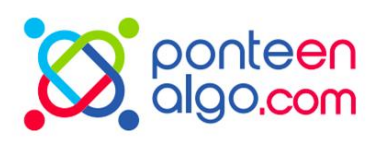

|  | liciar sesión | Información general | Contacto | ONG |  |
|--|---------------|---------------------|----------|-----|--|
|--|---------------|---------------------|----------|-----|--|

REVISIÓN

### ¡ONG registrada!

Nuestro equipo analizará el registro de esta oportunidad lo antes posible. Manténgase al tanto de su correo electrónico.

Ahora puede acceder a la página de las vacantes para ver cómo está y realizar modificaciones si es necesario.

Ir a la página de la ONG

Crear una nueva vacante

### Perfil

# Perfil aprobado

Es de esta forma que el perfil de su ONG será visible a los usuarios.

Confirme que toda la información esté completa.

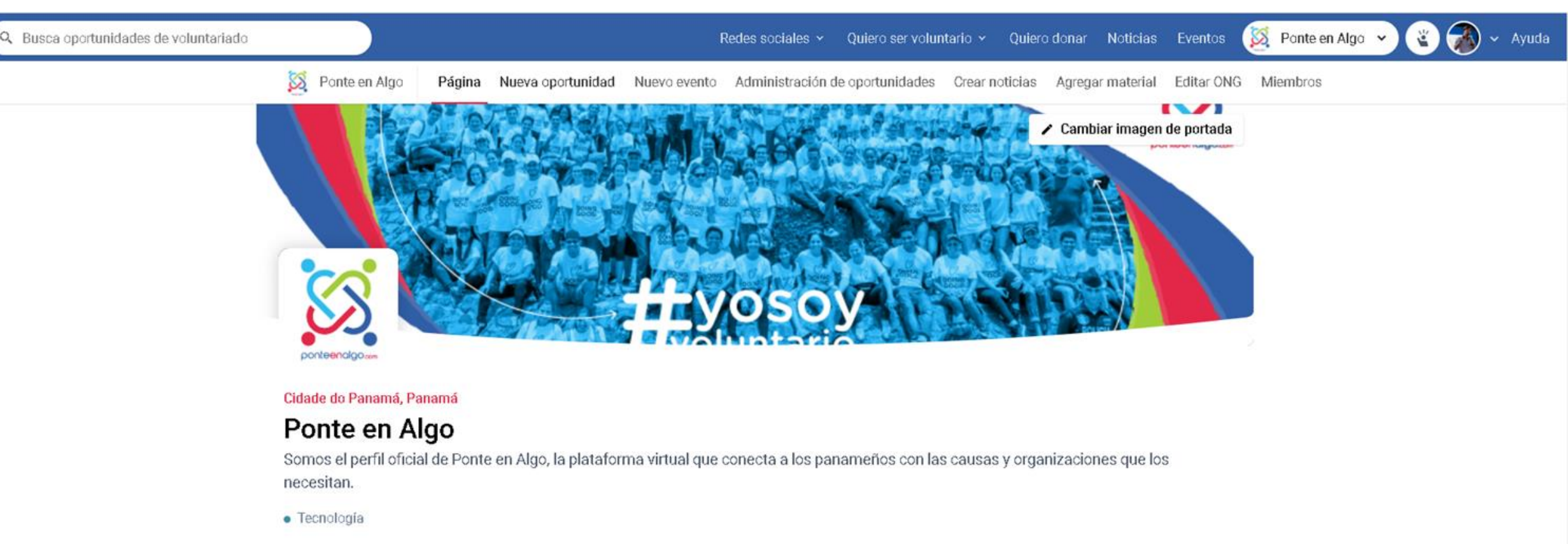

Acerca de Oportunidades Materiales Noticias

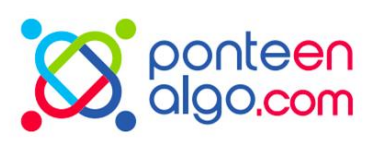

### Perfil

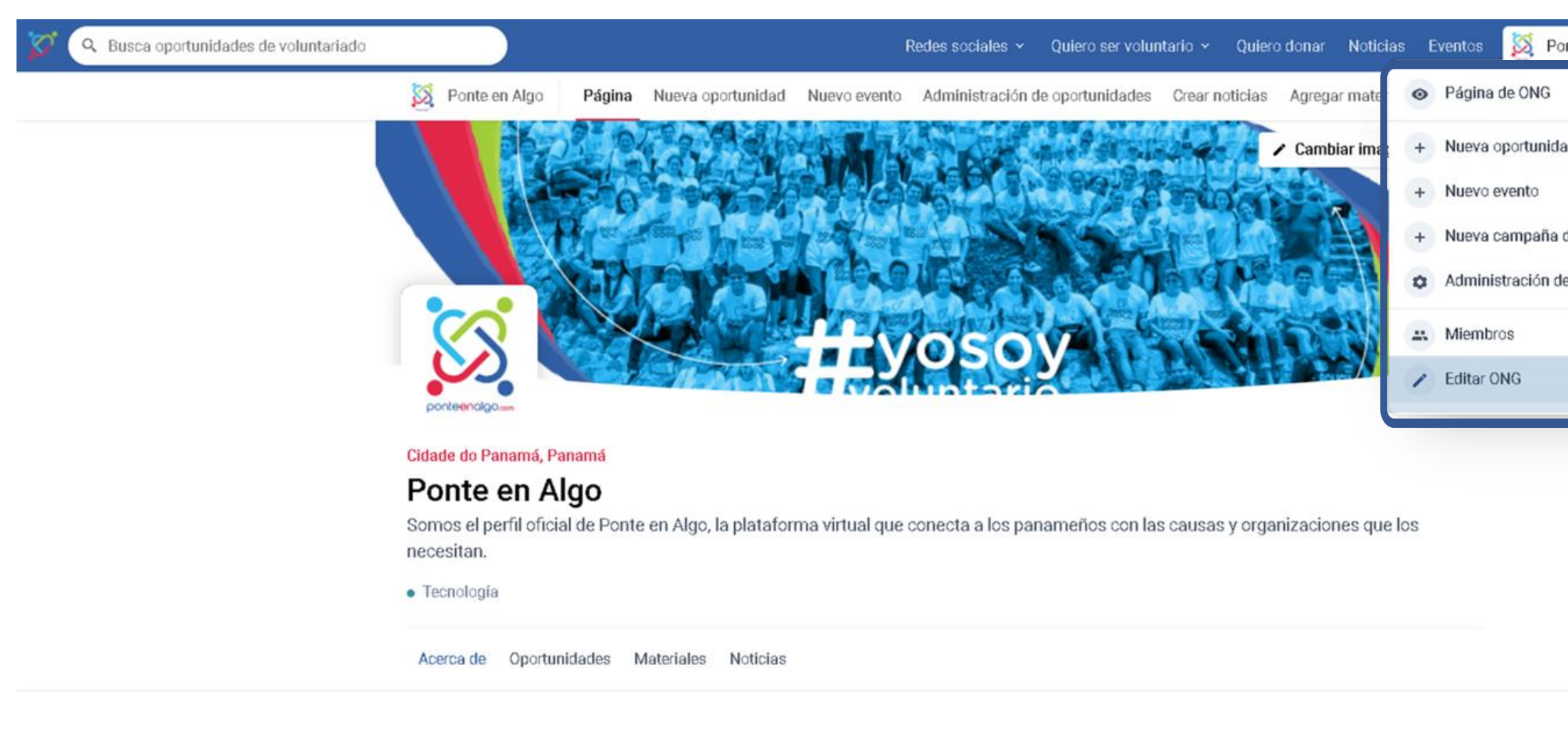

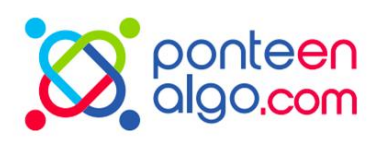

| Ponte en Algo 🔺  | 😮 🐼 - |
|------------------|-------|
| dad              |       |
| a de donación    |       |
| de oportunidades |       |
|                  |       |
|                  |       |

Al hacer click en el menú superior con el nombre de su ONG, podrá acceder a las configuraciones y opciones de gerenciamiento de la ONG.

Ud puede editar o incluir información en "Editar ONG"

### Perfil

### El perfil de la ONG es diferente al perfil de usuario.

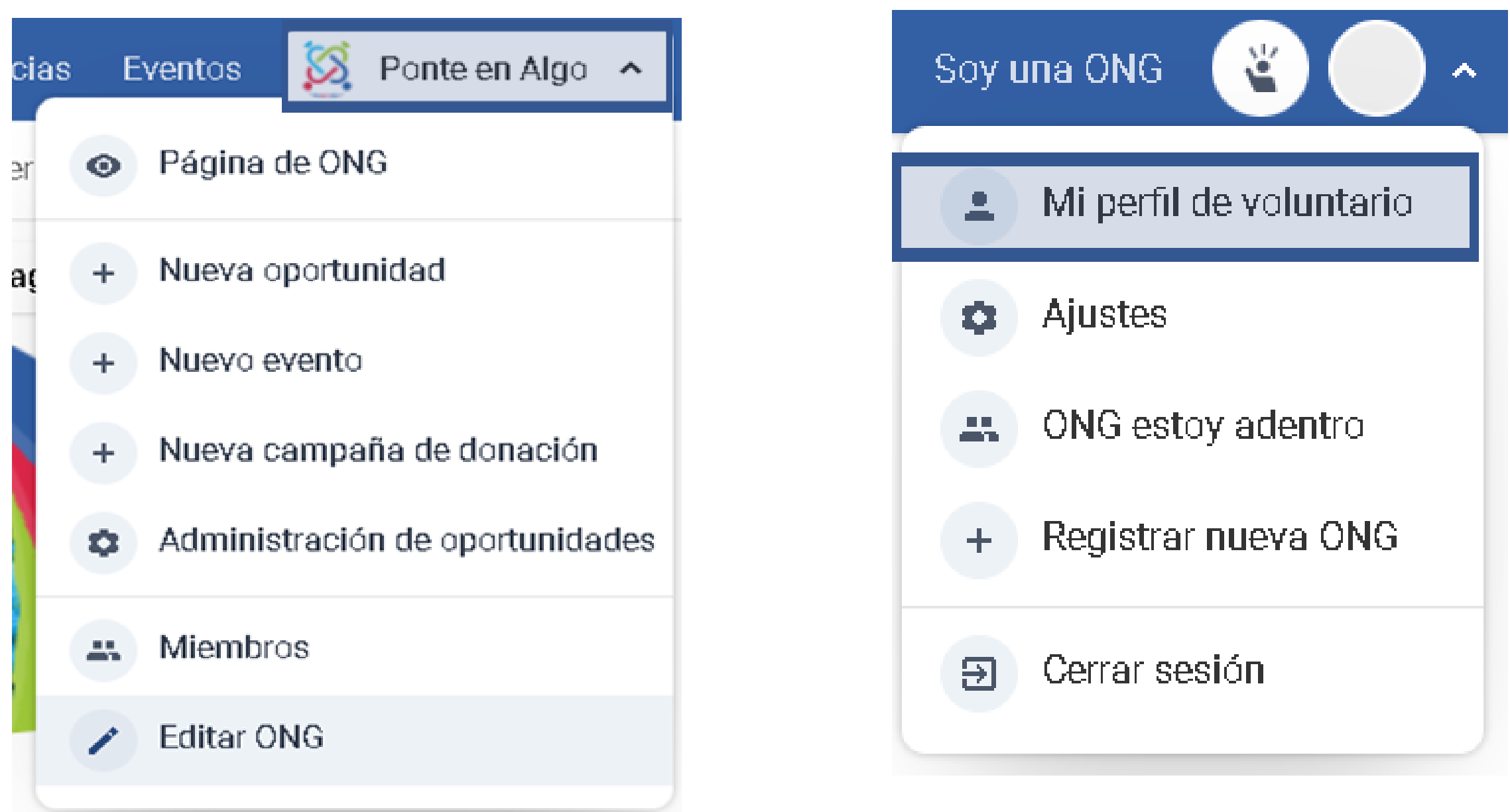

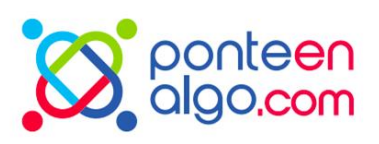

Desde su perfil de usuario es posible registrarse en oportunidades de voluntariado ;)

### Funçiones Administrativas

# Miembros

En esta opción Ud podrá registrar a otros usuarios (funcionarios de la ONG) para que puedan también gestionar la cuenta de la ONG.

Ud puede conceder acceso a varios integrantes de la ONG a la página de administrador.

Cada miembro puede crear oportunidades de voluntariado, noticias, eventos, donaciones, y colocarse como responsable.

| ias | E  | ventos    | 8      | Ponte en Algo   | ^   |
|-----|----|-----------|--------|-----------------|-----|
|     | 0  | Página c  | le ON  | G               |     |
| (   | +  | Nueva o   | portu  | nidad           |     |
|     | +  | Nuevo e   | vento  |                 |     |
|     | +  | Nueva ca  | ampa   | ña de donación  |     |
|     | \$ | Adminis   | tració | n de oportunida | des |
|     | #  | Miembro   | s      |                 |     |
|     | 1  | Editar Ol | NG     |                 |     |

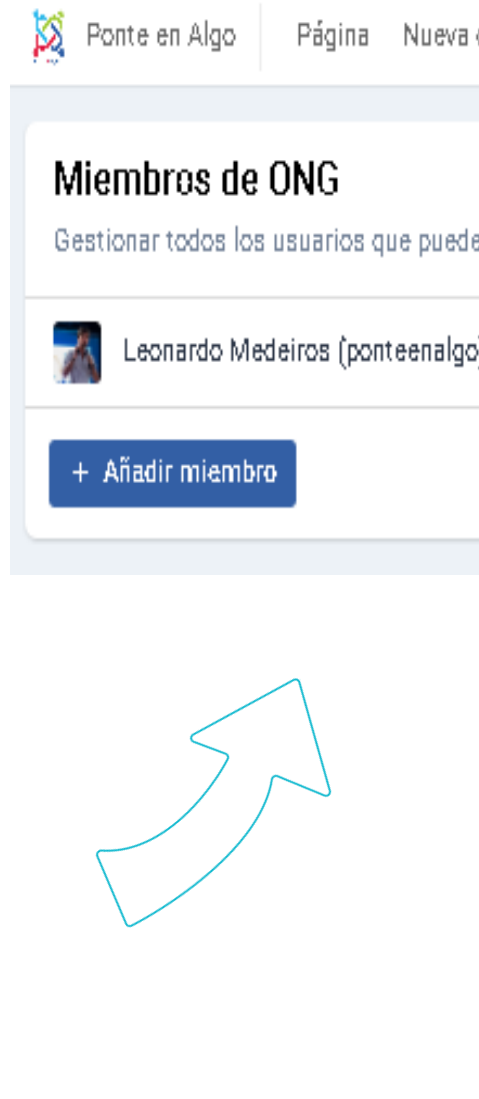

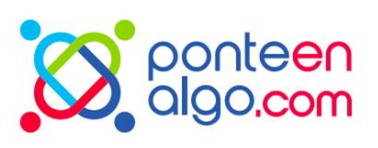

| oportunidad   | Nuevo evento      | Administración de oportunidades | Crear noticias | Agregar material | Editar ONG | Miembros |
|---------------|-------------------|---------------------------------|----------------|------------------|------------|----------|
|               |                   |                                 |                |                  |            |          |
|               |                   |                                 |                |                  |            |          |
|               |                   |                                 |                |                  |            |          |
| en administra | r la página de la | ONG                             |                |                  |            |          |
| ))            | leonard           | o.medeiros@atados.com.br        |                | × Retire miembro |            |          |
|               |                   |                                 |                |                  |            |          |
|               |                   |                                 |                |                  |            |          |
|               |                   |                                 |                |                  |            |          |
|               |                   |                                 |                |                  |            |          |

# Cómo crear una nueva oportunidad

Entre al perfil de su ONG y seleccione

la opción "Nueva oportunidad"

loticias

nater

ima

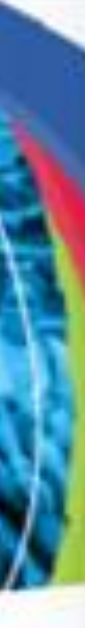

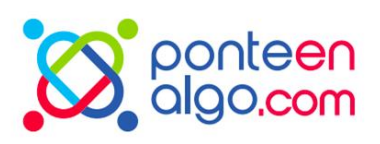

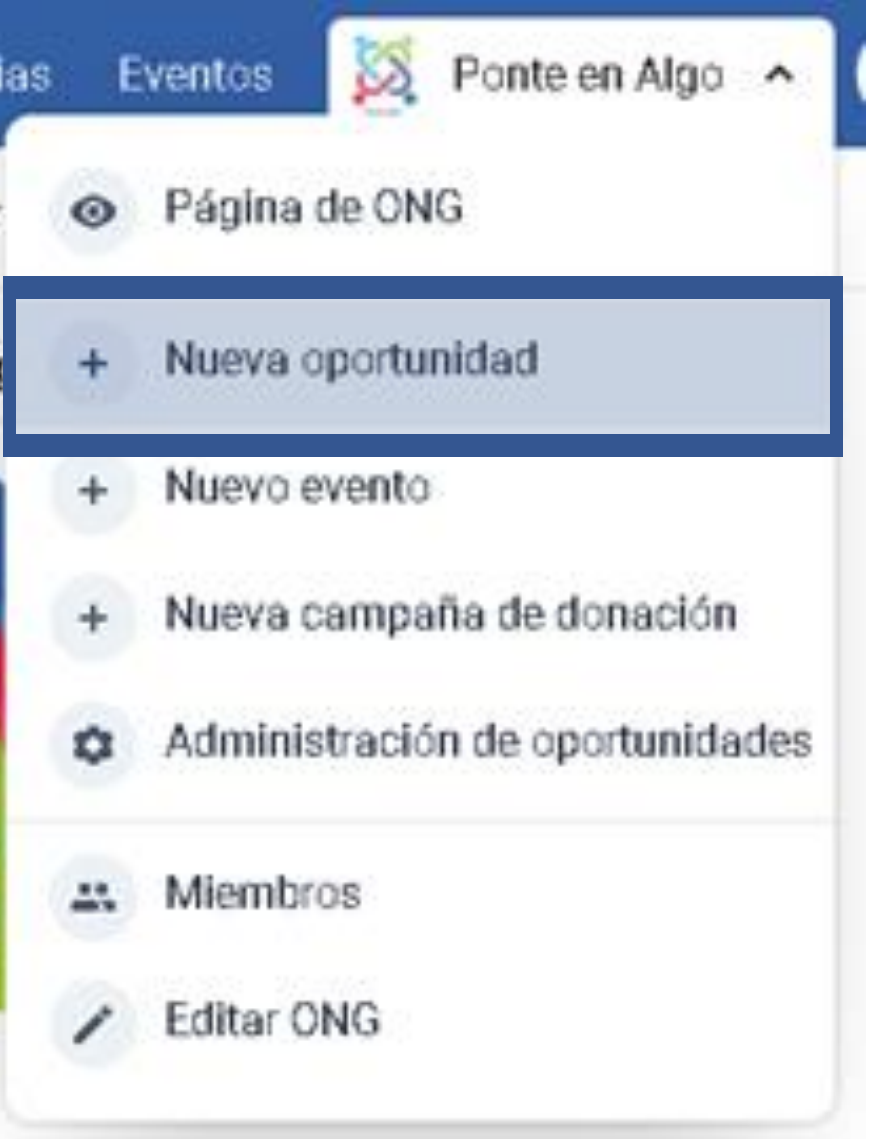

# Informaciones generales

Escribe un título, haga un breve resumen de las oportunidades, agregue fotos.

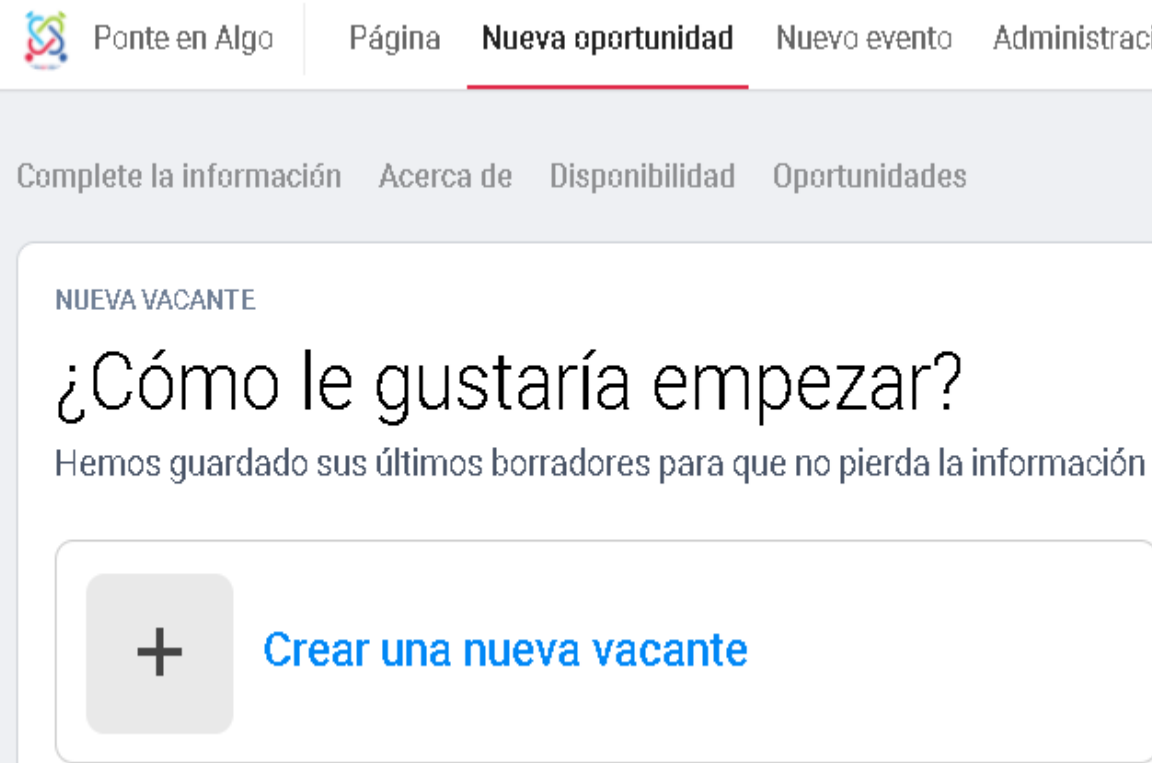

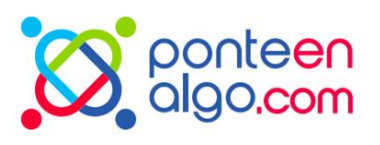

Página Nueva oportunidad Nuevo evento Administración

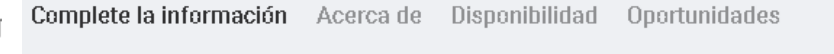

#### ETAPA 1

### Información general

Rellene las informaciones

#### Nombre de la oportunidad:

0/30

Ej.: Descarte latas #Mejor

Dele un nombre atractivo, algo que atraiga la atención de los voluntarios

#### Resumen

0/160

Ej.: El día 09/04 Instalaremos cestas para la eliminación exclusiva de latas, facilitando la recogida por parte de los recolectores de residuos. Sea parte de esta intervención urbana y colectiva

Haga una llamada atractiva y resumida del trabajo. Sea acogedor (a), pues esta será la 1ª impresión que el voluntario tendrá de la vacante.

#### Portada

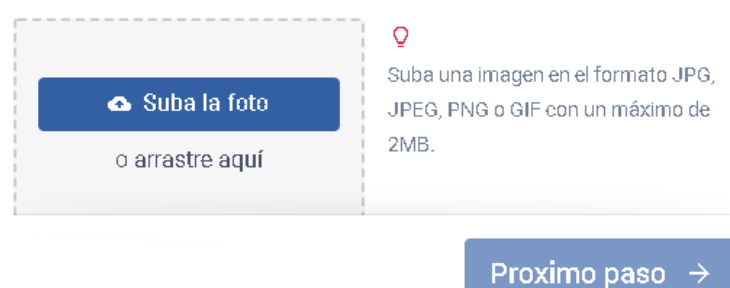

# **Oportunidades** Informaciones generales

Agregue información:

- Coloque la dirección
- Seleccione hasta **3 causas que definan la oportunidad**;
- Seleccione hasta 3 habilidades necesarias para el desempeño d

### la oportunidad;

• Puede agregar un estimado del número de personas que se beneficiarár de la acción voluntaria.

• Determine un miembro de la ONG que será el responsable por contactar los voluntarios.

Cada vez que alguien se inscriba en la oportunidad, esa persona responsable recibirá una notificación por correo.

#### Ubicación

0

Comience a es

Sítio de

#### Causas

Elija las

Seleccione has

#### Habilidades

Elija las

Seleccione una

#### Número de c

Número estim

Responsable

Seleccio

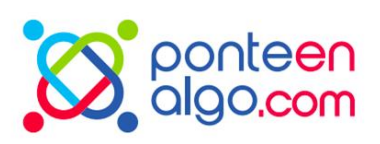

| cribir y seleccione una opción.            |     |
|--------------------------------------------|-----|
| referencia                                 |     |
|                                            | 0/3 |
| opciones                                   | ~   |
| sta 3 causas que mejor definan la vacante. |     |
| requeridas para la oportunidad             | 0/3 |
| opciones                                   | ~   |
| a o más habilidades para el voluntario     |     |
| personas impactadas - Opcional             |     |
|                                            |     |
| ado de personas impactadas                 |     |
| e de la oportunidad                        |     |
| ne un miembro de la ONG                    | ~   |
|                                            |     |

Seleccione a la persona que será responsable de la coordinación de los inscritos. Ella será responsable de responderles

Proximo paso

# Disponibilidad

Indique si la oportunidad es:

Recurrente: coloque si tiene un horario fijo para las actividades.
Especifique cuántas horas semanales se espera que un voluntario dedique a la actividad.

• Puntual: colocar la fecha y horario en que se realizará la actividad.

Marque si el voluntariado puede ser realizado a distancia.

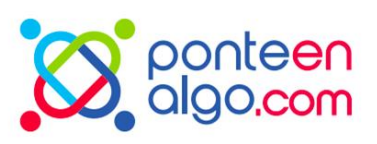

#### ETAPA 3

### Disponibilidad

Rellene la fecha del voluntariado

### Recurrente

Exige un compromiso por un periodo más largo, durante semanas, meses o años

### Específicas

Oportunidades que requieren una dedicación de tiempo corto o puntual.

#### Esta es una vacante:

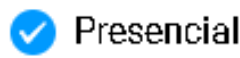

Esta oportunidad se puede hacer a distancia.

# Disponibilidad

ETAPA 3

### Disponibilidad

Rellene la fecha del voluntariado

#### Recurrente

Exige un compromiso por un periodo más largo, durante semanas, meses o años

#### Descripción de los horarios

Describir los tiempos en que el proyecto pueda ser realizado por voluntarios

#### Horas semanales

0

### Específicas

 $\bigcirc$ 

Oportunidades que requieren una dedicación de tiempo corto o puntual.

ETAPA 3

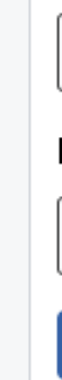

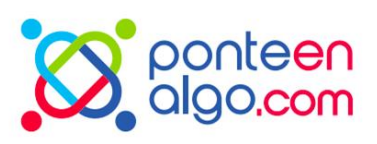

### Disponibilidad

### Rellene la fecha del voluntariado

#### Recurrente

Exige un compromiso por un periodo más largo, durante semanas, meses o años

### Específicas

Oportunidades que requieren una dedicación de tiempo corto o puntual.

| echa             | Hora de inicio Finalización |     |  |  |  |
|------------------|-----------------------------|-----|--|--|--|
| DD/MM/AAAA       | _:_                         | _:_ |  |  |  |
| Evento del día   |                             |     |  |  |  |
| Ex.: Capacitação |                             |     |  |  |  |
| Añadir fecha Ca  | ancelar                     |     |  |  |  |

# Número de voluntarios

Indique el número de participantes que espera para realizar la actividad, siendo 1 el mínimo.

1000

Mínimo 1 y máximo 1000

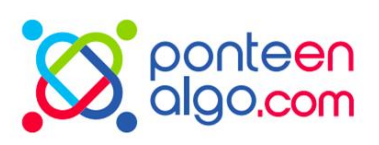

### ETAPA 4 Número de voluntarios

Introduzca el número de voluntarios que espera para esta acción

### Numero de oportunidades

# Sobre la oportunidad

Describa con claridad y detalles el objetivo del voluntariado.

Indique si habrá capacitación, en qué consiste la actividad, qué se espera lograr, entre otros detalles. voluntariado

 $B I \mp$ 

Haga una descripción completa y deje una buena convocatoria

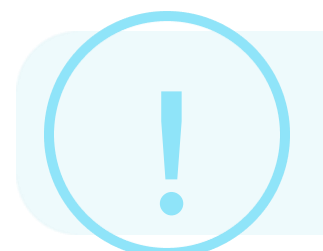

Si no logra hacer click en "Concluir", es porque alguna información debe estar incompleta. Haga click en " Volver" y vea cual está marcada en color rojo.

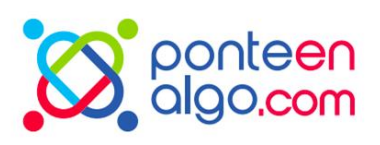

### Sobre el voluntariado

Describa claramente el propósito de la oportunidad de

0/3000

Puede agregar vínculos y formato al texto.

# **Pronto!**

Una vez completados todos los campos, la oportunidad pasará a la revisión del equipo de Ponte en Algo.

### ¡Vacante enviada para revisión!

Nuestro equipo analizará el registro de esta oportunidad lo antes posible. Manténgase al tanto de su correo electrónico.

Ahora puede acceder a la página de las vacantes para ver cómo está y realizar modificaciones si es necesario.

Visitar página

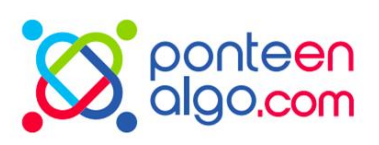

# **Oportunidad** aprobada!

Ud. recibirá un correo cuando la oportunidad esté publicada.

#### • Publicado - há 3 dias

### Foro de Voluntarios

El proximo dia 20/04 vas a ser organizado el primero foro internacional de voluntariado de Panama. Venga participar!

Ciudad de Panamá, Panamá. Complemento: A cerca del shopping eldorado.

**O** Inscripciones

Se puede hacer de forma remota

Comunidad • Crecimiento personal • Derechos humanos/Justicia

Información general ONG Fechas Ver en el mapa

#### Sobre el evento

#### Participe del primeiro foro de voluntariado de Panamá!

El evento vas a ayudar organizaciones sociales a como trabalhar todos los tipos de capacitaciones de voluntariado, como trabajar las finanzas y tambien inspirar liderazgo entre todos las personas.

Para participar, es necesario se inscrebir por acá que una persona vas a entrar en contacto.

#### **Evento Específicas**

#### Fechas

Este evento ocurre en fechas específicas. Vuelva a marcar las fechas a continuación y qué sucederá.

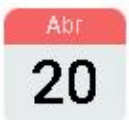

20 de Abril de 2022 Credenciais

08:00 → 08:30

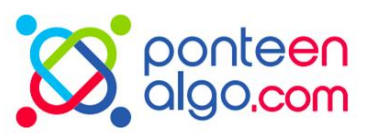

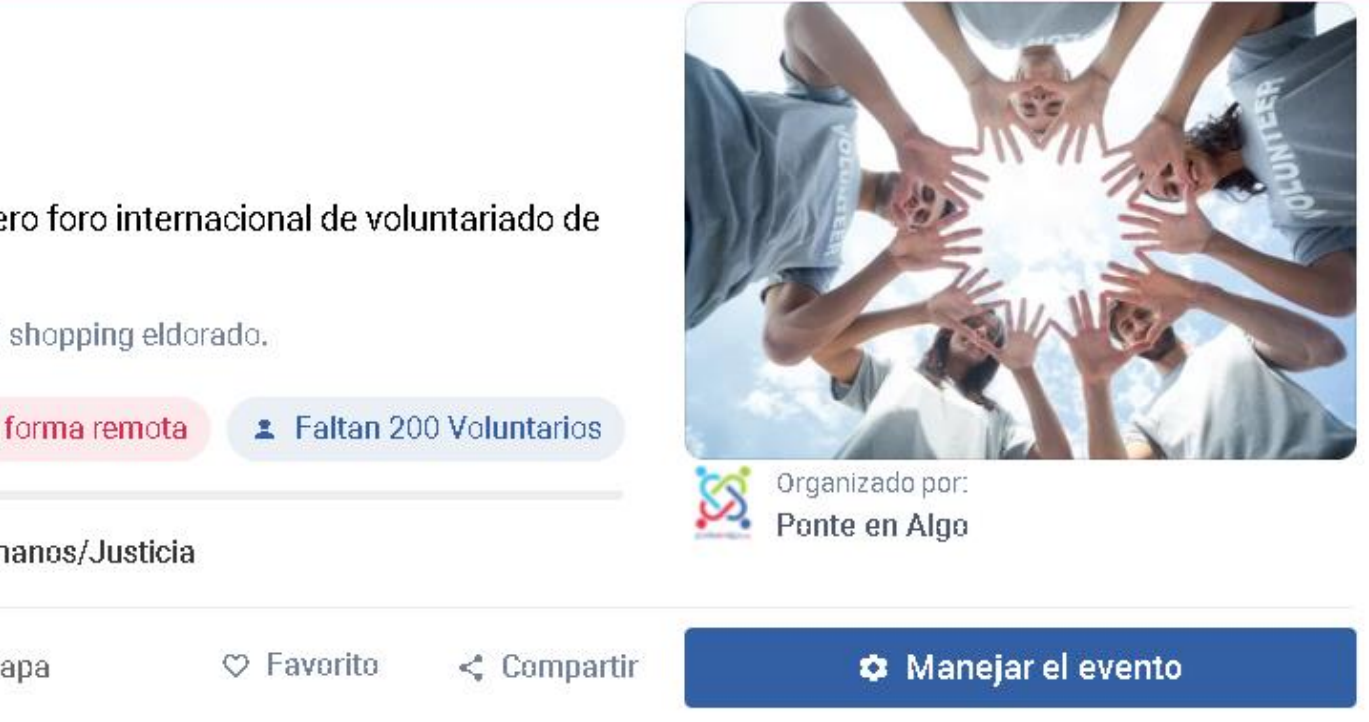

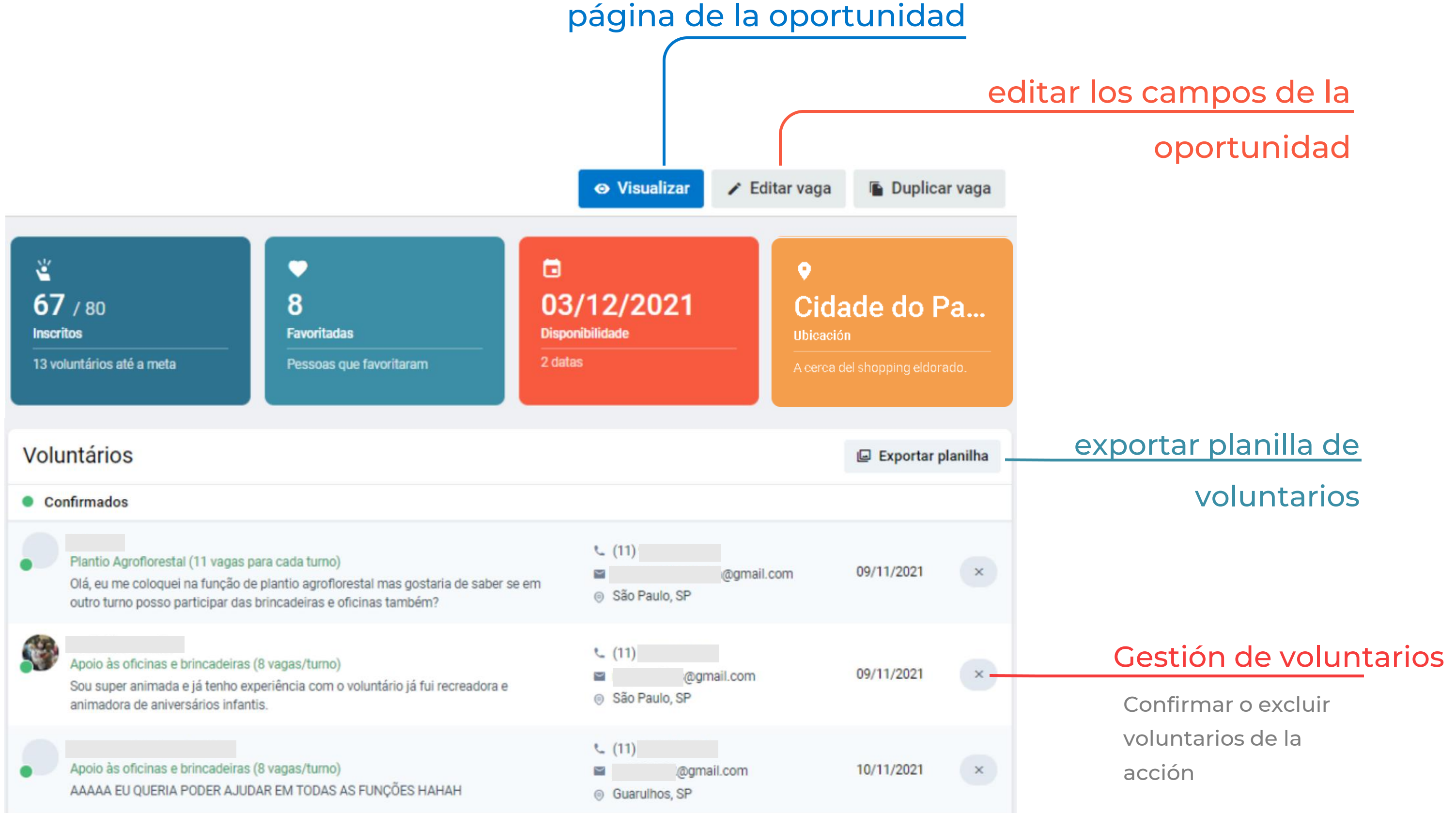

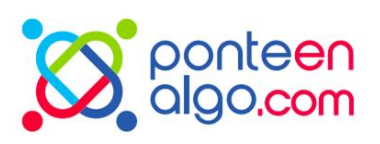

Conozca lo que es necesario hacer después de aprobada la oportunidad y cuáles herramientas pueden ser utilizadas

- Cómo ver quién se registró?
- ¿Cómo iniciar los trabajos?

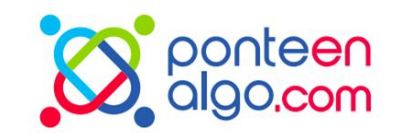

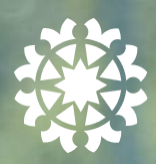

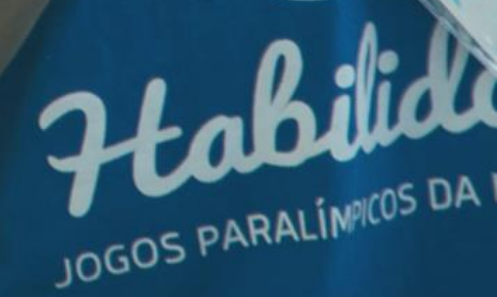

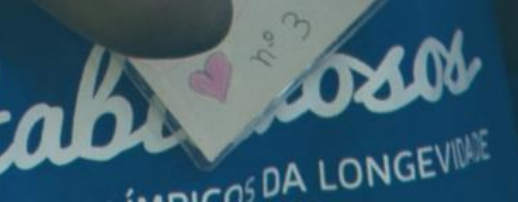

# Visualizar inscritos

Para ver a los voluntarios que se han inscrito a la oportunidad, accede al perfil de la ONG y haz click en:

"Administración de oportunidades" y el # de inscritos aparece al lado del status de la oportunidad.

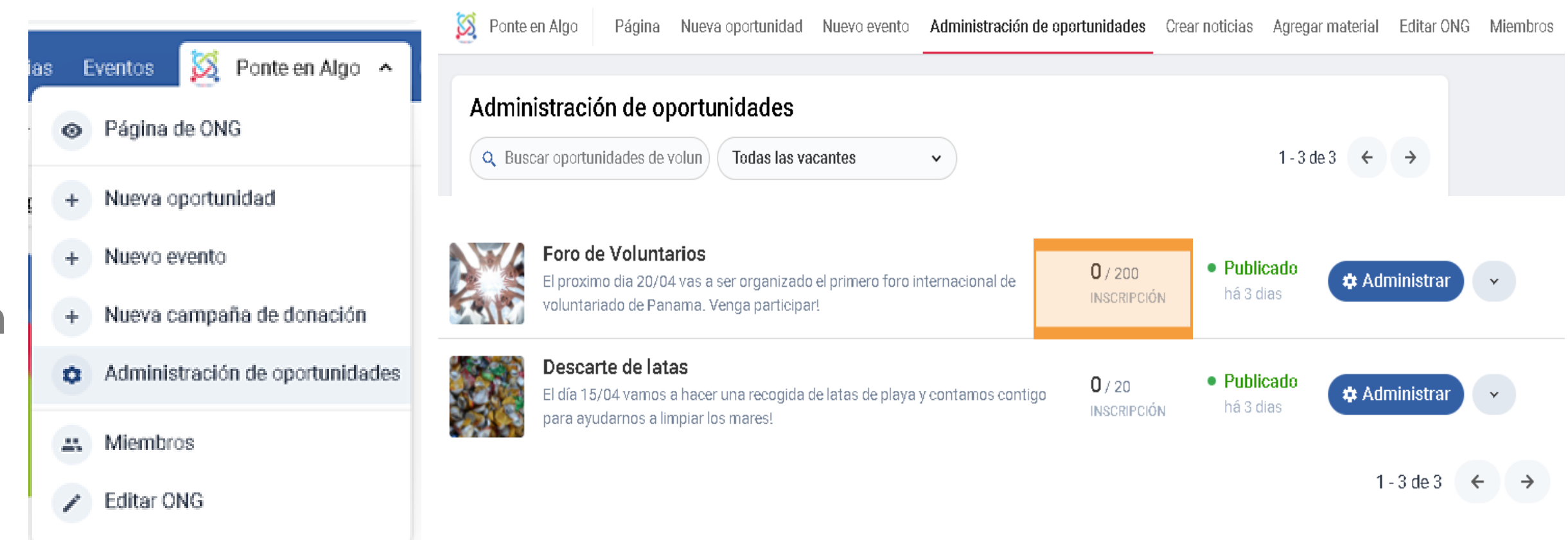

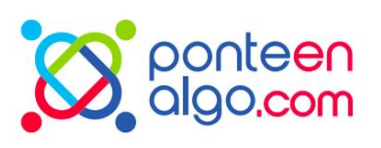

# Inscritos(as)

En esta página podrá visualizar la cantidad y lista de inscritos en cada oportunidad. Puedes usar

En la lista de inscritos, si lo desea, puede utilizar el botón para exportar datos de voluntarios en una hoja de cálculo en Excel.

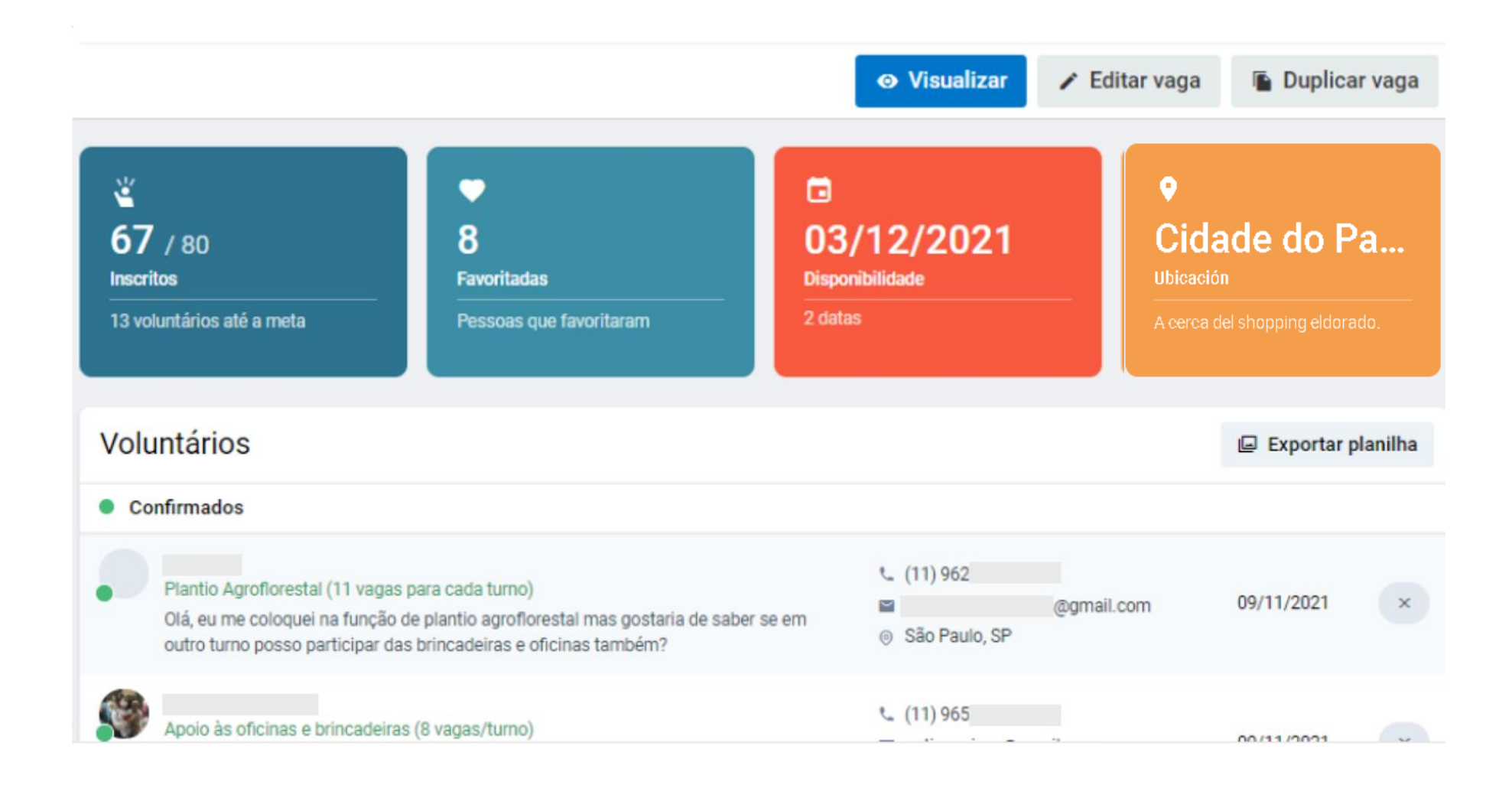

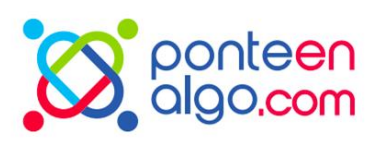

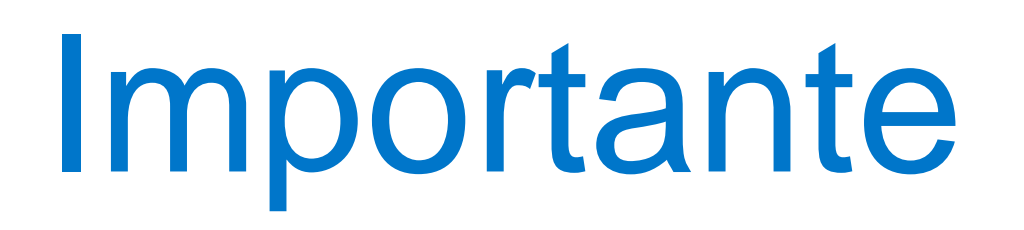

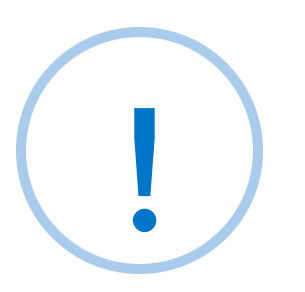

Tenga en mente que:

• Estén atentos para cerrar la vacante cuando alcancen el número de voluntarios registrados, pero como no todos procederán con el proceso. Le aconsejamos que el número de plazas disponibles sea superior a su necesidad.

• La ONG no está obligada a aceptar a todos los voluntarios que se postulen. ¡El proceso de selección es una opción institucional de la organización y apreciamos su autonomía!

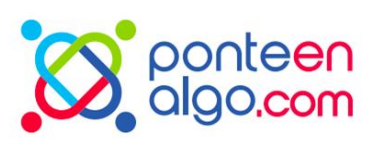

# Selecionar voluntarios(as)

### Sea ágil!

El miembro responsable de coordinar la vacante, además de poder visualizar los inscritos a través del sitio, Recibirá notificaciones de registro por correo electrónico.

El voluntario también recibirá el contacto del responsable y podrá contactar directamente con la ONG.

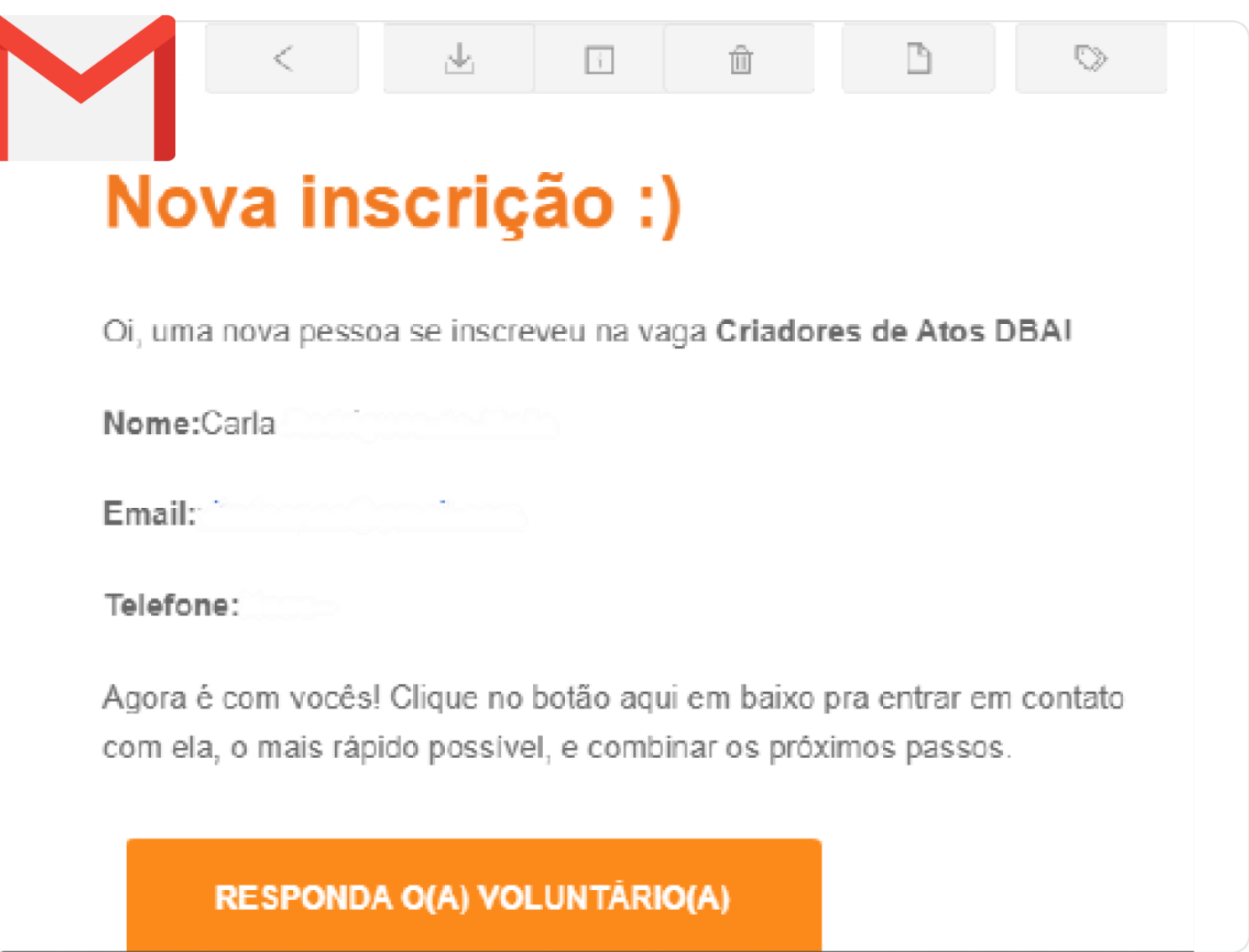

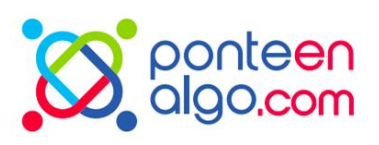

# Selecionar voluntarios(as)

Con la lista de inscritos y los datos de contacto en la mano, seleccione y comuníquese con los voluntarios (incluso si la respuesta es no).

| ••• |  |
|-----|--|
|     |  |
|     |  |
|     |  |
|     |  |

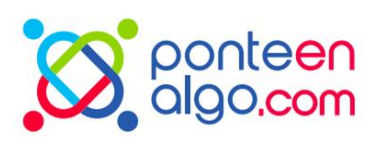

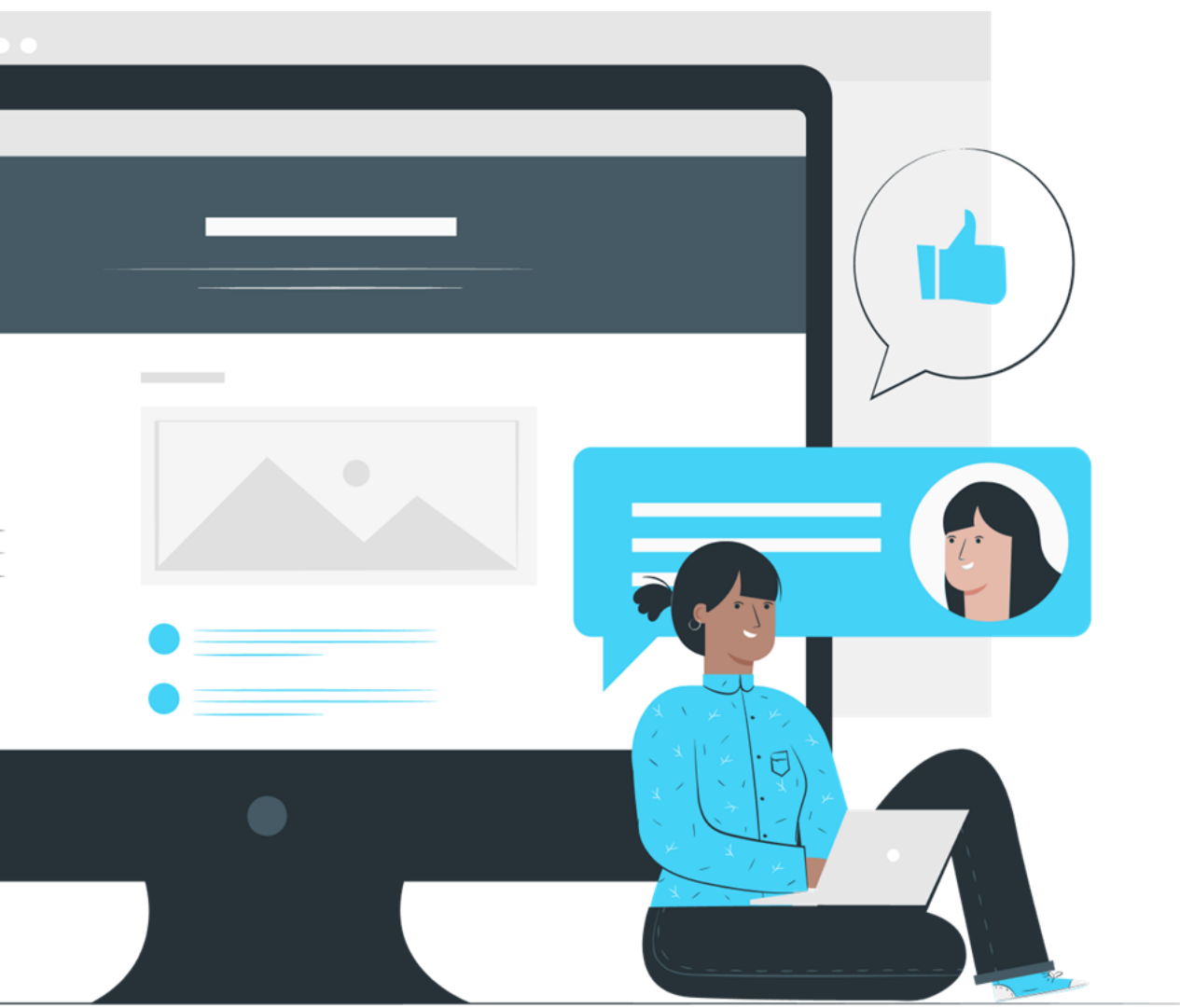

# Primer contacto

Envíe un correo para responder a los voluntarios. Presta atención a la información contenida y al idioma. La primera impresión cuenta mucho

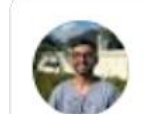

Lucas Rebouças <lucas@atados.com.br>

Olá, Andressa, tudo bem?

Aqui é o Lucas, sou da equipe de Redes do Atados Rio. Muito prazer! esta possibilidade de criar ações incríveis para o movimento do Dia das boas ações.

desistência, ok?

Envio aqui mais detalhes do criadores DBA:

O que é?

Preséntese y explique nuevamente su función y el propósito de la vacante. Los voluntarios a menudo no ven la información completa en el sitio.

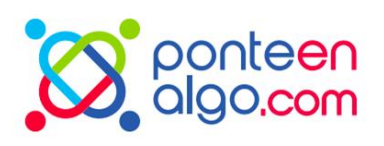

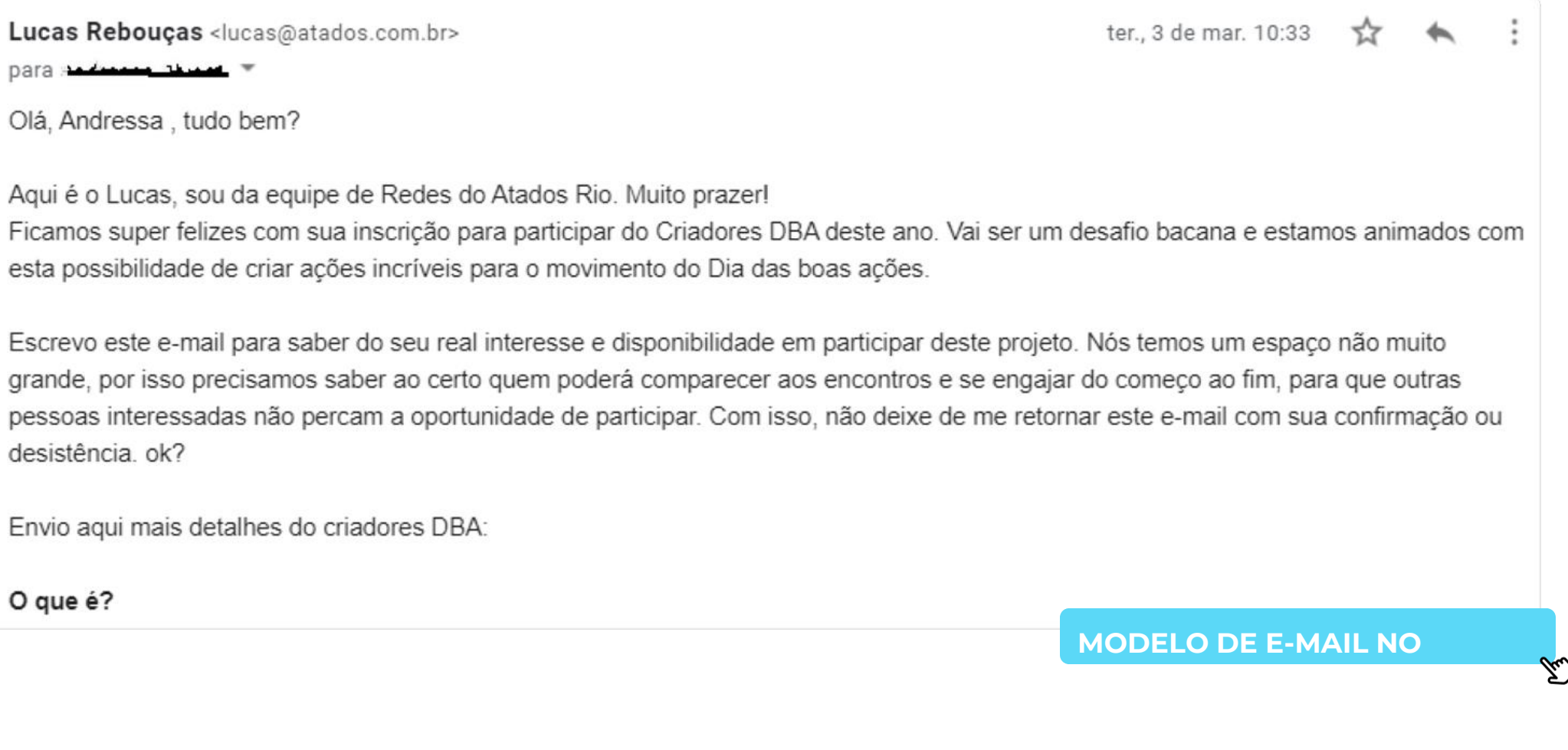

# Primer contato

Si el voluntario no responde dentro de las 48 horas, envíe un mensaje de texto más corto por Whatsapp o correo electrónico para confirmar la disponibilidad para la vacante.

Confirmada la disponibilidad e interés del voluntario, confirme la inscripción en nuestra web.

### Voluntários Inscritos Semeador da Alegria Olá, pessoa do bem! Que a paz e o amor do Criador esteja convosco. Desejo fazer parte dessa ação abençoada. Semeador da Alegria Sou morador de Vitória-ES, mas trabalho na zona sul no Rio de Janeiro, participar desta Festa de Natal

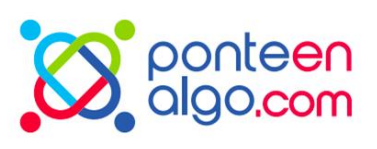

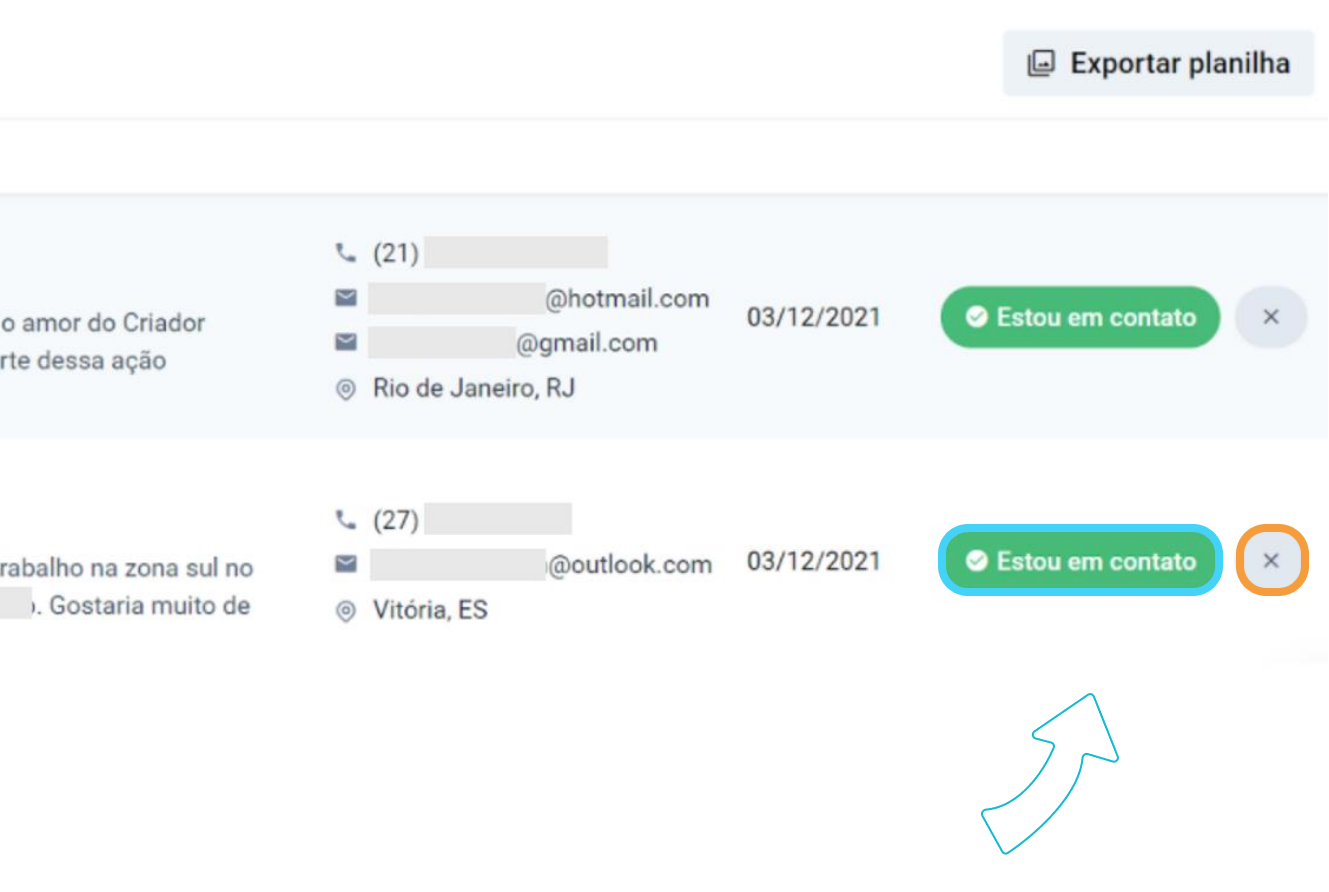

Marque el botón de confirmar suscripción o el botón X si el voluntario no participará

# Cerra vacante

Mientras la vacante está abierta, nuevas personas pueden postularse. Es importante cerrar la vacante tan pronto como se elija al voluntario.

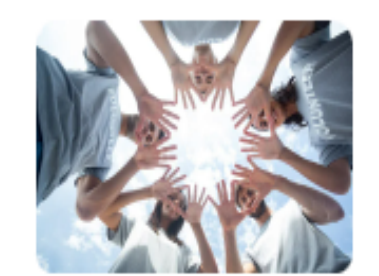

Foro de Voluntarios

El proximo dia 20/04 vas a ser organizado el primero foro internacional de voluntariado de Panama. Venga participar!

• Publicado - há 3 dias

Encerrar vaga

Ao encerrar a vaga você não poderá mais reabri-la, ela sairá da listagem na plataforma e não poderá receber mais inscrições.

Encerrar vaga

Accede al perfil de la ONG y haz clic en: [...] "Administración de Oportunidades" > "Editar Vacante"

En la página del trabajo, desplácese hacia abajo hasta que encuentre el botón "Cerrar vacante"

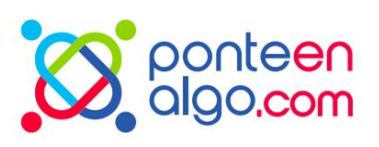

# Términos del voluntariado

No puede dar la bienvenida a un voluntario a su organización sin firmar un término de membresía de voluntario.

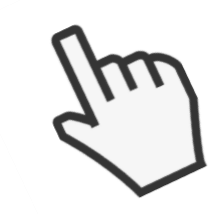

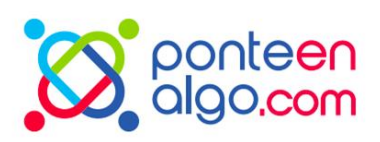

# Manos a la obra!

¡Es hora de ponerse a trabajar! Presentar la ONG a los voluntarios,

Recibirlos y crear un canal de comunicación para conversar y organizar el trabajo.

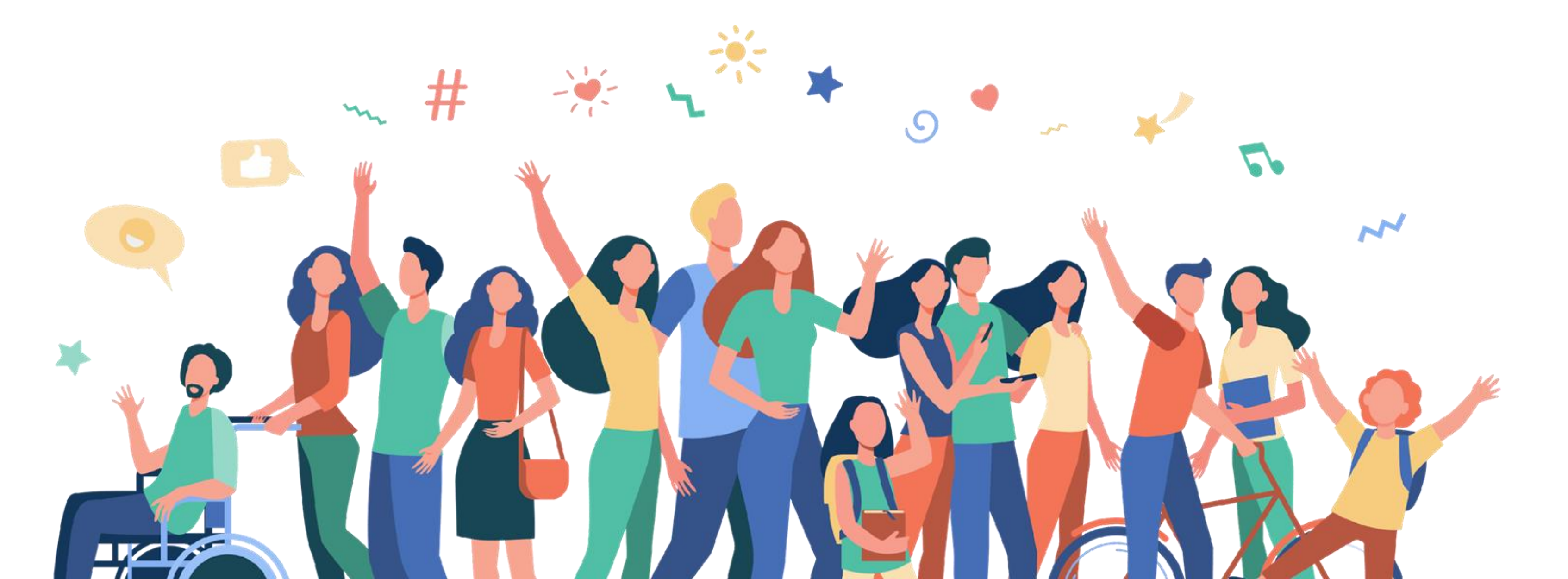

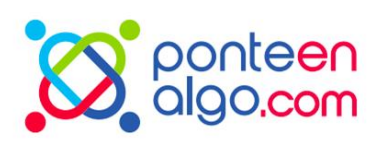

## Gestión de voluntarios Herramientas de gestión de voluntarios

Algunas herramientas que pueden usar las organizaciones para el seguimiento con los voluntarios.

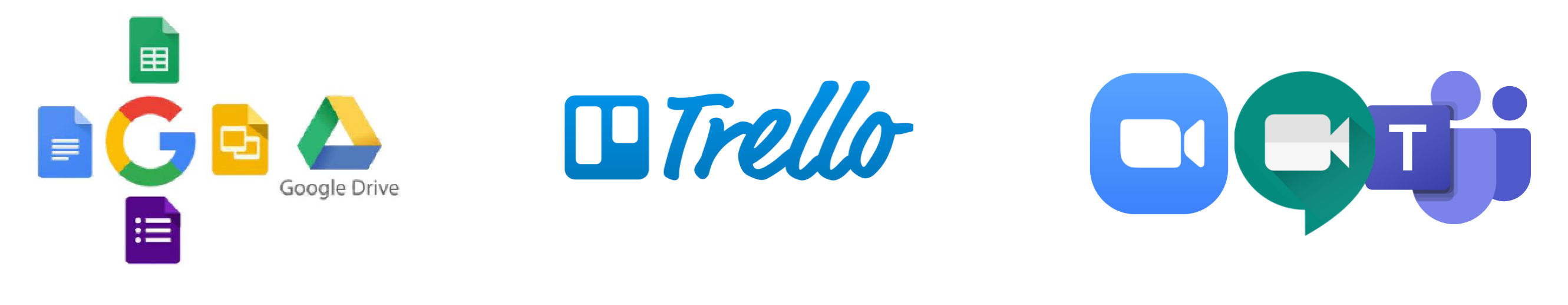

Google Planillas, formularios, documentos, drive

Organización de proyectos

Trello

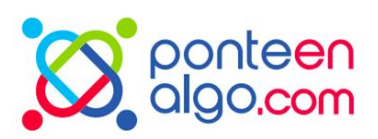

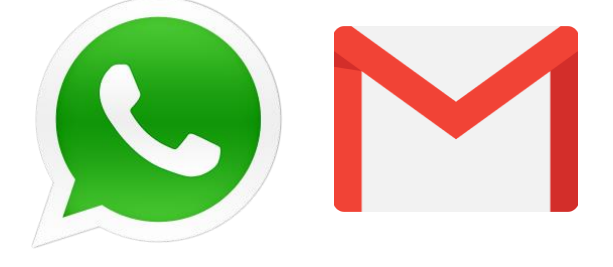

### Zoom, Google Meet e

### **Microsoft Teams**

- Reuniones y voluntariados
  - online

### Whatsapp e Email

Comunicación con voluntarios

# Nuestra red

Ahora usted y su organización son parte de la red Ponte en Algo! Estamos muy felices con esta alianza

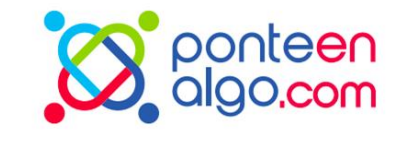

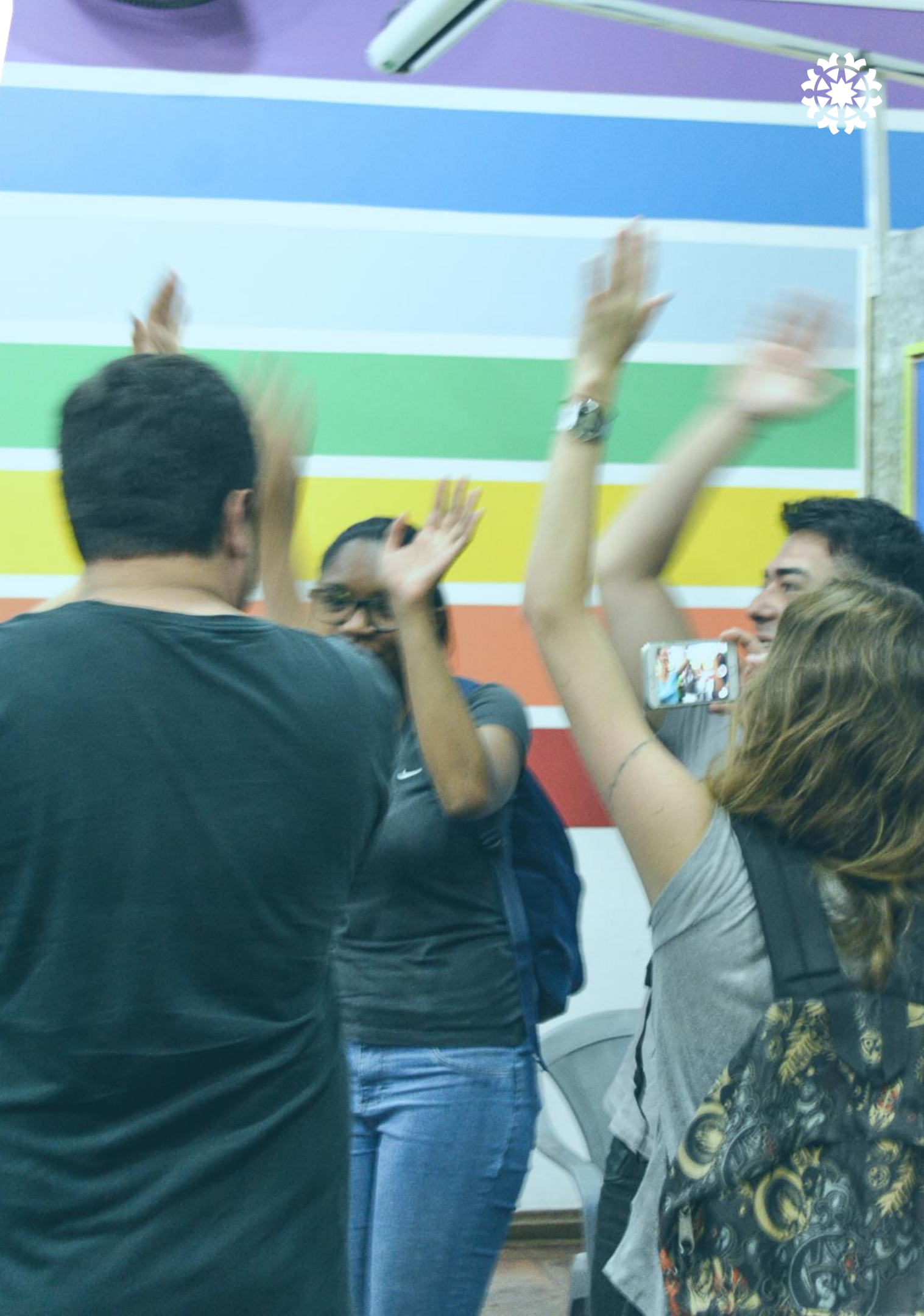

### Nossa rede

Siempre buscamos fortalecer nuestra red, intercambiando conocimiento y experiencias

Lo hacemos de diferentes maneras:

- Encuentro entre ONGs de la red;
- Varios cursos, creación de herramientas y contenido
- Posibilidad de realizar proyectos de voluntariado corporativo;
- Proyectos de voluntariado organizados conjuntamente;
- Organización de días de servicio como Día de las Buenas Acciones
- Grupos de interacción entre ONG vía Whatsapp y Facebook;
- Entre otras posibilidades de fortalecimiento de la red.

Valoramos nuestra proximidad a usted! Puede comunicarse con nosotros por administracion@ponteenalgo.com.br o por nuestro whatsapp

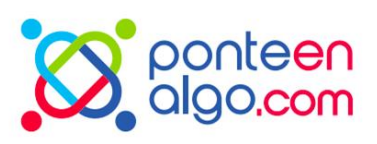

Materiales útiles

# Guías e documentos

- Guía de gestión de voluntariado
- Guía Solidario
- Herramientas para el DBA
- <u>Como</u> involocurar voluntarios
- Programa de voluntariado empresarial

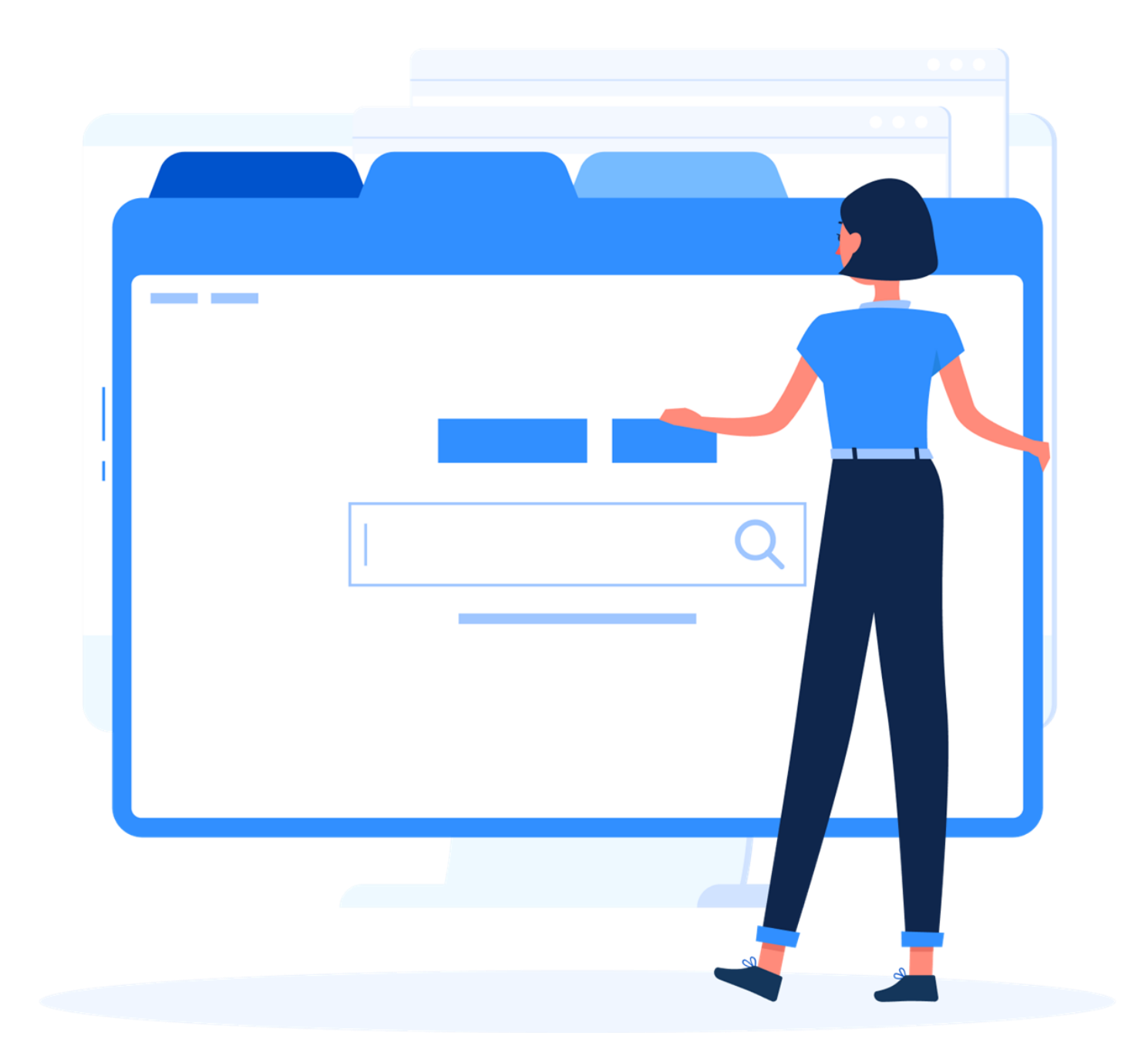

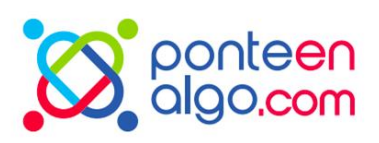

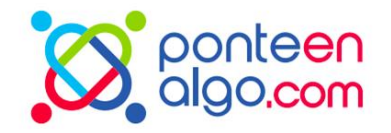

### Siempre compartimos novedades

### Mantente atento a nuestras redes

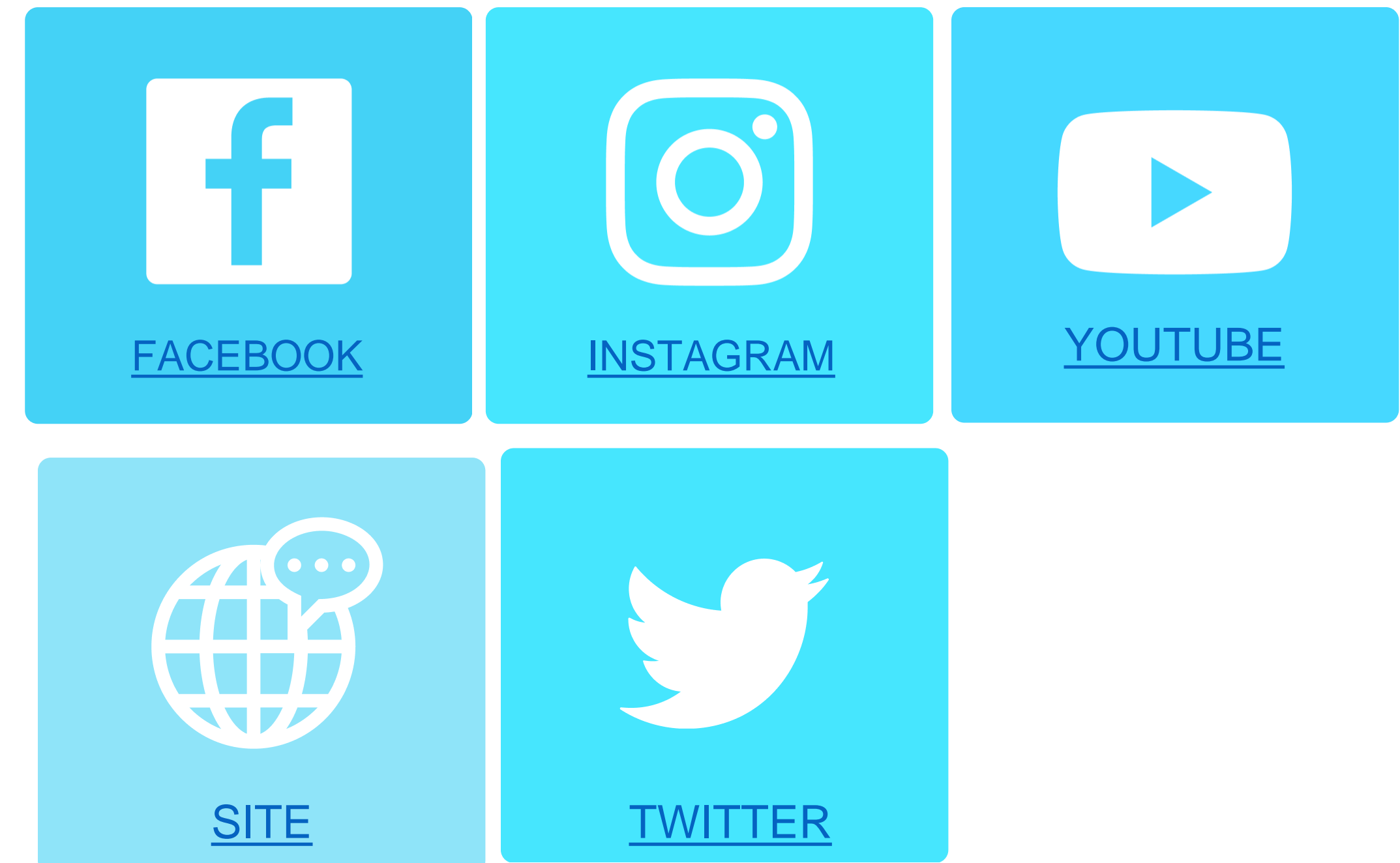

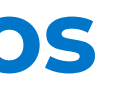

# Funciones adicionales

# Como crear un evento

Entra en el perfil de la ONG y selecciona la opción "Nuevo Evento"

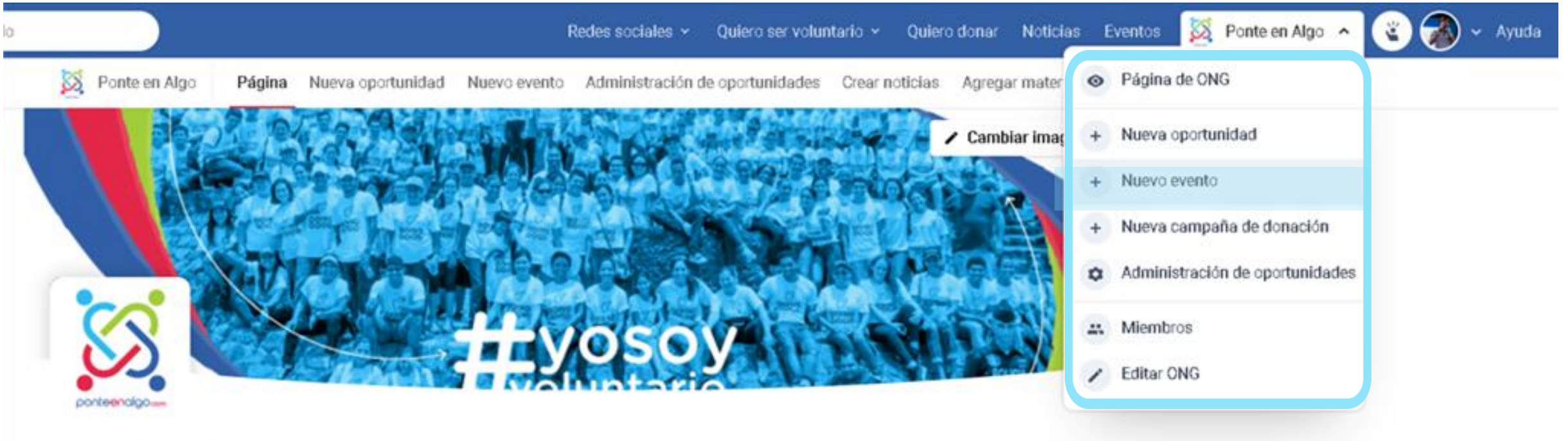

Cidade do Panamá, Panamá

### Ponte en Algo

Somos el perfil oficial de Ponte en Algo, la plataforma virtual que conecta a los panameños con las causas y organizaciones que los necesitan.

Tecnología

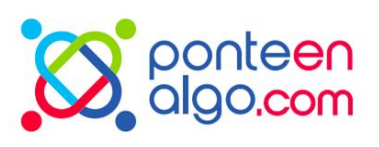

# Información general

Pon un título, haz un breve resumen del evento y

elige la foto para atraer a la mayor cantidad de gente posible.

¡Sé objetivo y creativo! En el lateral se puede ver cómo se presentará el anuncio del evento.

NUEVO EVENTO

╈

¿Cómo le gustaría empezar?

Hemos guardado sus últimos borradores para que no pierda la información

Crear un nuevo evento

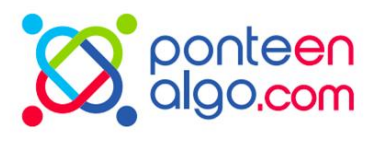

#### ETAPA 1

### Información general

Rellene las informaciones

#### Nombre del evento

0/30

Ej.: Foro Internacional de Voluntariado

Coloque un nombre atractivo, algo que llame la atención de los inscritos

#### Resumen

0/160

Ej.: El día 10/05 vas a acontecer el primero foro internacional de voluntariado y estás invitado para participar de nuestras actividades a cerca de buenas practicas para la condución de programas de responsabilidad social.

Haga una llamada atractiva y resumida de trabajo. Ser invitando, porque esta será la primera impresión de que el inscrito tendrá el evento.

Q

#### Portada

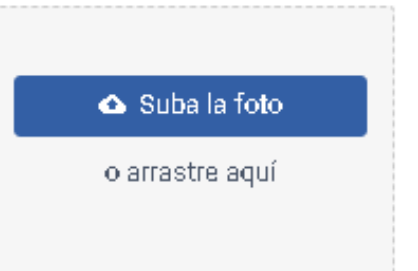

Suba una imagen en el formato JPG, JPEG, PNG o GIF con un máximo de 2MB.

¡Al igual que el nombre, la imagen debe ser muy atractiva y relacionada con el evento!

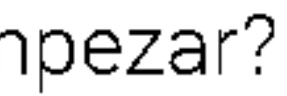

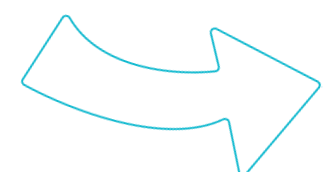

# Sobre el evento

Describa toda la información sobre el evento, incluido el manifiesto, los objetivos y el público objetivo.

No olvide ofrecer pautas sobre qué llevar, ropa sugerida y posibles puntos de atención.

¡El participante necesita visualizar el evento y entender de qué se trata!

ETAPA 2

В

Puede agregar vínculos y formato al texto.

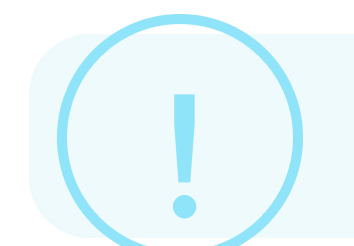

Si no puede hacer clic en el botón "Finalizar", es posible que parte de la información esté incompleta. Haga clic en "← Atrás" y vea cuál está marcado en rojo.

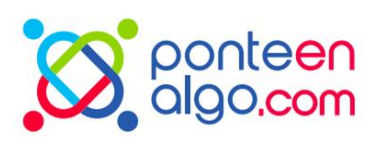

# Sobre el evento

Describe claramente el propósito del evento.

### $I \neq$

0/3000

Haga una descripción completa y deje una buena convocatoria.

# Llenado del cronograma

Este paso es exclusivo para configurar su horario. Piense en qué actividades, duración y fecha de inicio/finalización.

Informar también el formato del evento: presencial o a distancia. Sigue los pasos y responde todas las preguntas si es el formato presencial.

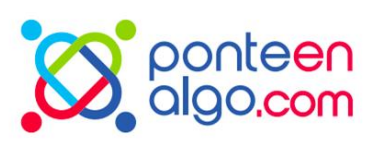

ETAPA 3

### Cronograma

Arma el cronograma de tu evento

| <b>⊘</b> | Específicas<br>Oportunidades que requieren una dedicación de tiempo corto o<br>puntual. |                |              |  |  |
|----------|-----------------------------------------------------------------------------------------|----------------|--------------|--|--|
|          | Fecha                                                                                   | Hora de inicio | Finalización |  |  |
|          | DD/MM/AAAA                                                                              | _:             | _:           |  |  |
|          | Evento del día                                                                          |                |              |  |  |
|          | Ex.: Capacitação                                                                        |                |              |  |  |
|          | Añadir fecha G                                                                          | ancelar        |              |  |  |

#### Campo inválido

Este es un evento:

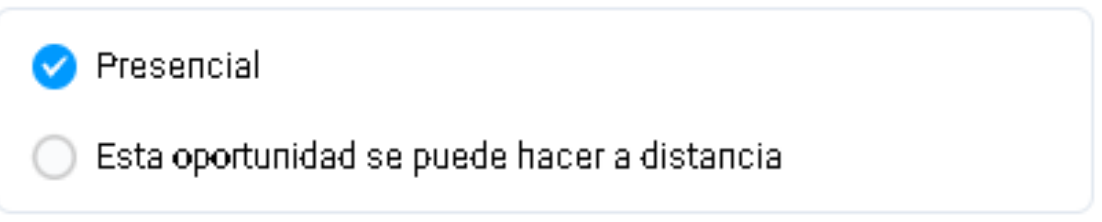

# Todo listo!

Después de completar el registro, nuestro equipo revisará y aprobará el evento dentro de los 2 días hábiles. Durante esta revisión, vigile su correo electrónico

 $\odot$ 

### Evento enviado para su revisión!

Nuestro equipo analizará el registro de este evento lo más rápido posible. Atójelo para su correo electrónico.

Ya puede acceder a la página del evento para ver cómo es y hacer ediciones si es necesario.

Visitar página

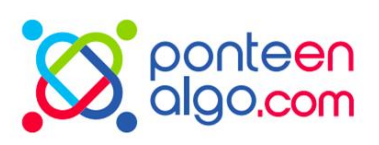

# **Evento** aprobado!

Cuando se apruebe el evento, aparecerá en la página de eventos del sitio web y estará disponible para que todos lo consulten.

#### Publicado - hé sides.

### Foro de Voluntarios

El proximo día 20/04 vas a ser organizado el primero foro internacional de voluntariado de Panama. Venga participar!

Ciudad de Paramá, Paramá. Complemento: A cerca del shopping eldorado.

0 Inscripciones

Comunidad P Crecimiento personal P Derechos humanos/Justicia.

información general ONG Fechas Ver en el mapa

#### Sobre el evento

Participe del primeiro foro de voluntariado de Panamá!

El evento vas a ayudar organizaciones sociales a como trabalhar todos los tipos de capacitaciones de voluntariado, como trabajar las finanzas y tambien inspirar liderazgo entre todos las personas.

Para participar, es necesario se inscrebir por acá que una persona vas a entrar en contacto.

Evento Específicas

Fechas

Este evento ocurre en fechas específicas. Vuelva a marcar las fechas a continuación y qué sucederá.

20

20 de Abril de 2022 Credenciais **08:00 ÷ 08:30** 

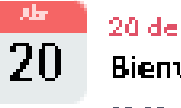

20 de Abril de 2022 Bienvenidas 08:30 ÷ 09:00

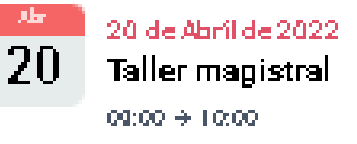

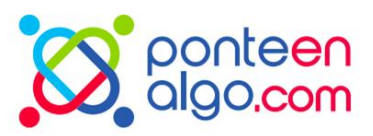

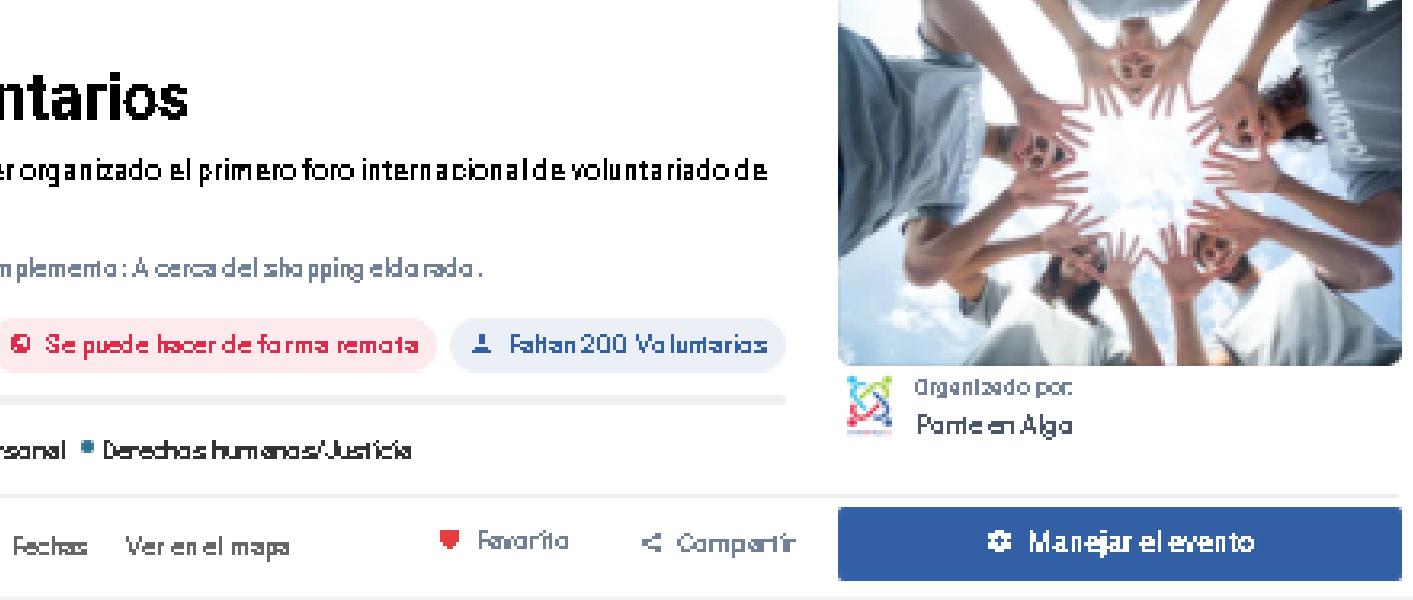

# Agregando noticias y materiales

Accede a la página de la ONG y a las opciones "Añadir noticias" o "Añadir materiales"

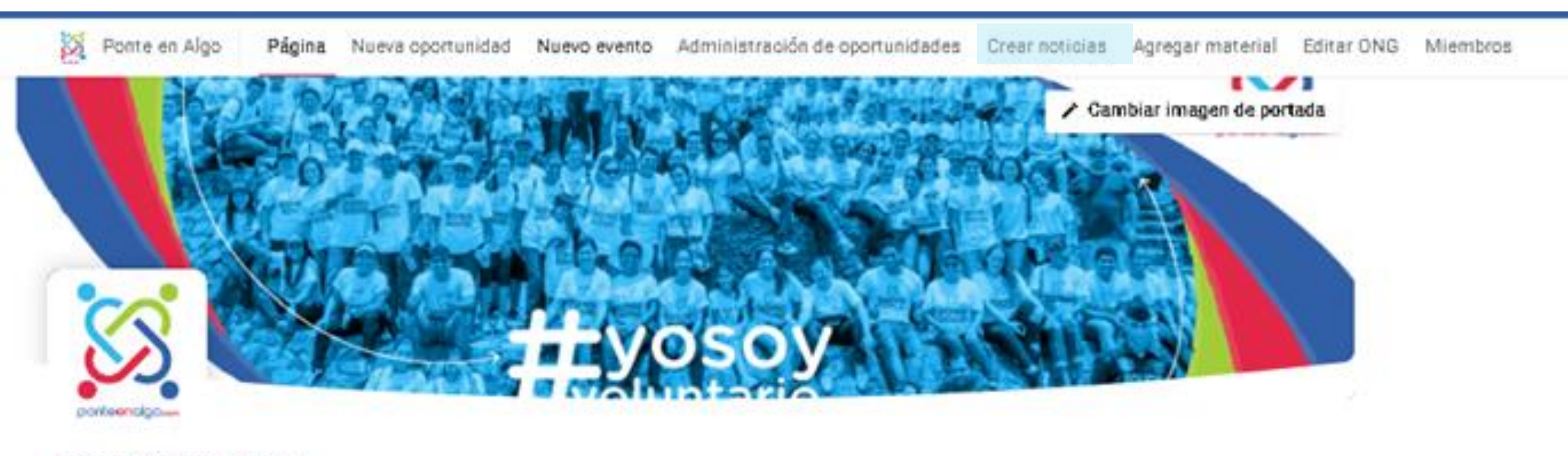

Cidade do Panamá, Panamá

Ponte en Algo

Somos el perfil oficial de Ponte en Algo, la plataforma virtual que conecta a los panameños con las causas y organizaciones que los necesitan.

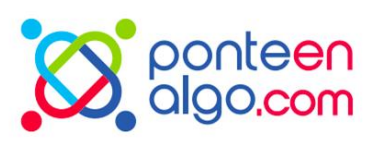

# Adicionar noticias

Pon una imagen de portada, dale un título, una breve descripción de la noticia y luego escribe el texto final con el formato adecuado.

¡Haz el contenido atractivo! En el lateral, podrás seguir cómo se publicarán tus noticias.

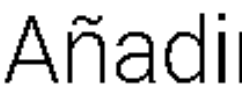

Complete la información

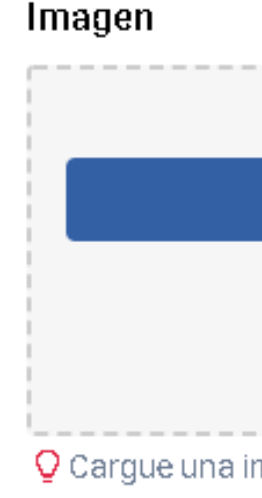

Calificación

Hacer una llama

#### Breve descripción

Se utilizará en la tarjeta de noticias y por debajo del título.

#### Texto da noticia

BIŦŦ

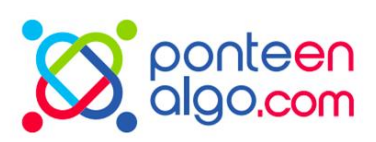

### Añadir noticias

| 👁 Suba la foto                    |       |
|-----------------------------------|-------|
| o arrastre aquí                   |       |
|                                   |       |
| nagen en formato JPG, JPEG o PNG. |       |
|                                   | 0/35  |
|                                   |       |
| da atractiva pero no atractiva.   |       |
| ción                              | 0/280 |

0/3000

# Noticia creada

Noticias de nuestra red.

Encuentra las noticias principales creadas por nuestra red.

Buscar por palabra clave

Así es como sus usuarios verán el contenido. ¡Pueden compartir en múltiples redes!

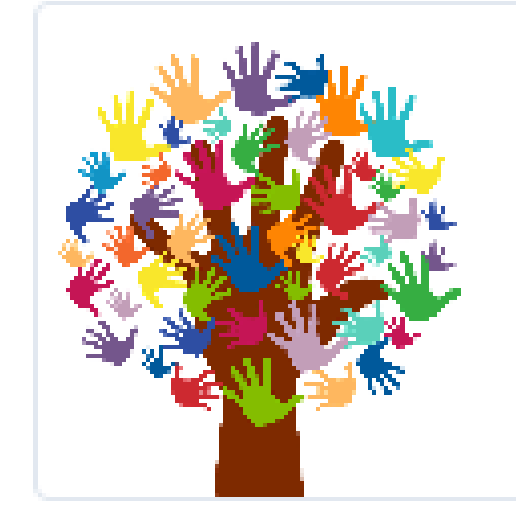

Parrie en Alga

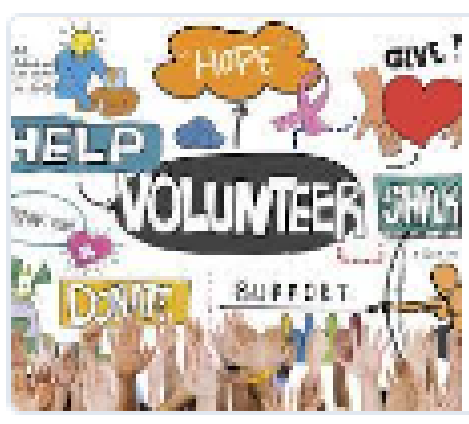

La forza voluntaria Concepta el poder dentro de vos

Painte en Algai

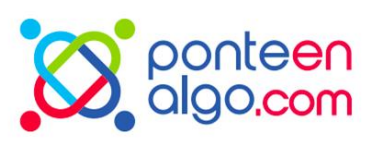

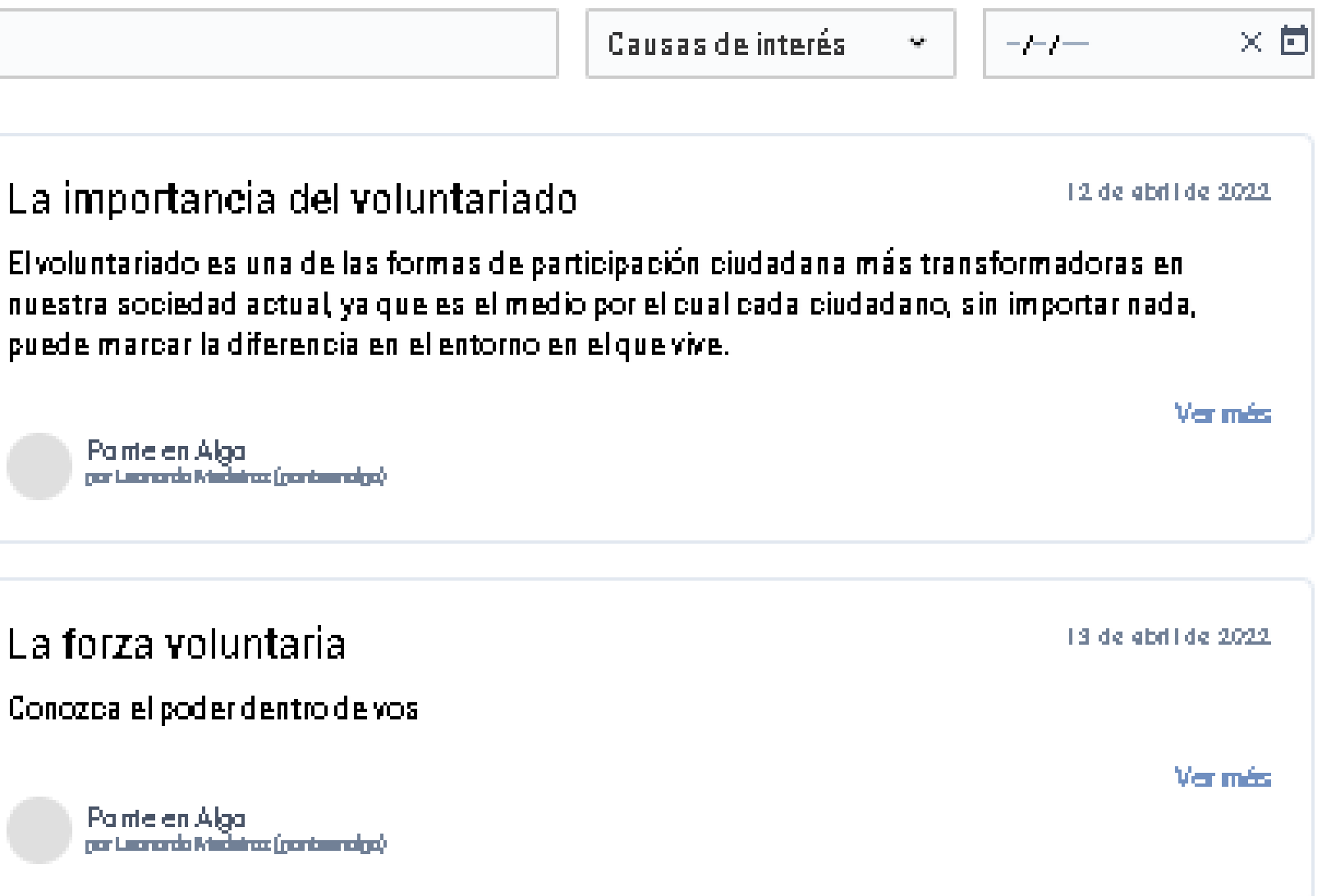

# Adicionar materiales

Pon una imagen de portada, sube el archivo, dale un

título y describe el documento.

¡Publicar!

| Agregar material                                                                       |       |
|----------------------------------------------------------------------------------------|-------|
| Portada - Opcional                                                                     |       |
|                                                                                        |       |
| 🚯 Suba la foto                                                                         |       |
| o arrastre aquí                                                                        |       |
| ♀Suba una imagen en el formato JPG, JPEG, PNG o GIF con un máximo de 2MB.              |       |
| Al igual que el nombre, la imagen debe ser muy atractiva y relacionada con la vacante! |       |
| Material                                                                               |       |
|                                                                                        |       |
| 🐟 Sube el archivo                                                                      |       |
| o arrastre aquí                                                                        |       |
|                                                                                        |       |
| O Cargue material, preferiblemente en formato PDF.                                     |       |
| Publique material para ayudar a la redio voluntarios.                                  |       |
| Nombre del material                                                                    | 0/30  |
| Ej.: Impacto generado en el DBA                                                        |       |
| Pon un nombre llamativo, algo que llame la atención de los voluntarios.                |       |
| Resumen                                                                                | 0/160 |
| Ej.: En este documento mostramos el impacto generado en el DBA                         |       |
|                                                                                        |       |

Haga una llamada breve y pegadiza sobre lo que contiene su material.

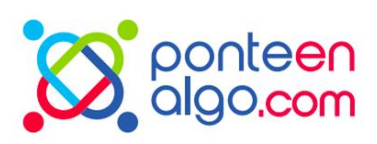

# Material publicado

Consulta el repositorio final con los documentos más importantes de tu ONG. Comparte fácilmente con todos.

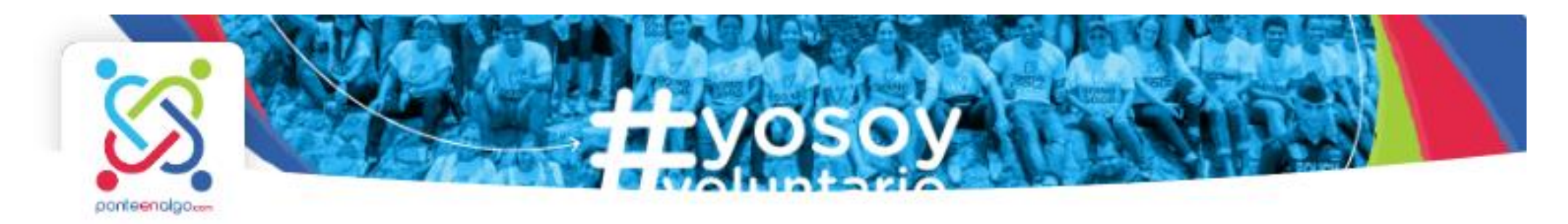

Cidade do Panamá, Panamá

### Ponte en Algo

necesitan.

Tecnología

Acerca de Oportunidades Materiales Noticias

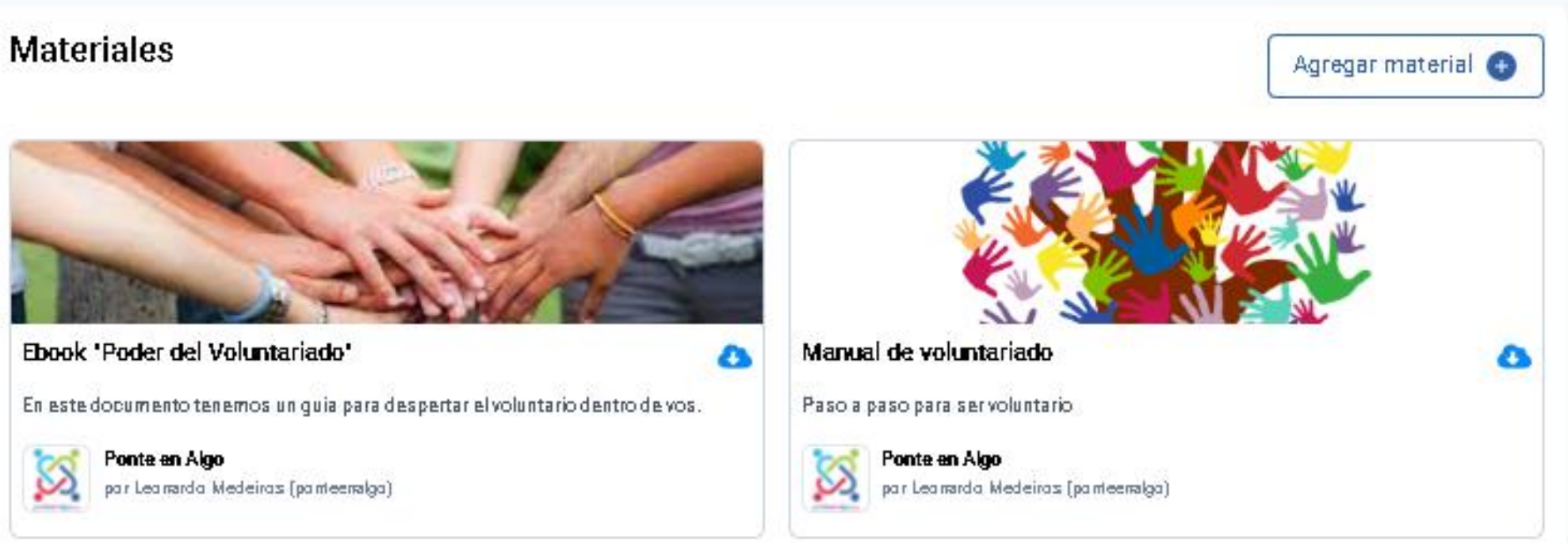

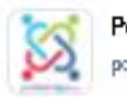

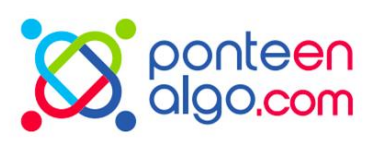

Somos el perfil oficial de Ponte en Algo, la plataforma virtual que conecta a los panameños con las causas y organizaciones que los

# Como crear una donación

Entre en el perfil de su ONG y seleccione la opción *"Nueva campaña de donación"* 

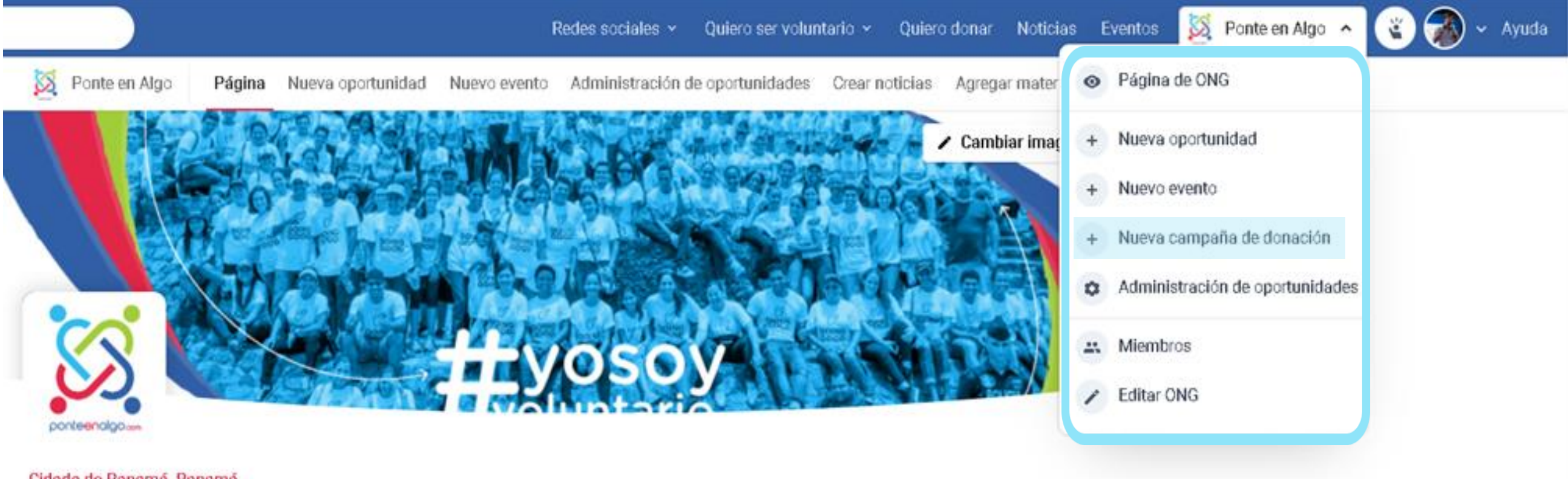

Cidade do Panamá, Panamá

### Ponte en Algo

Somos el perfil oficial de Ponte en Algo, la plataforma virtual que conecta a los panameños con las causas y organizaciones que los necesitan.

Tecnología

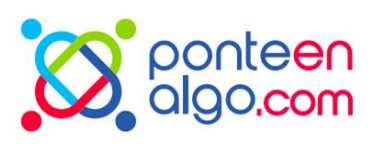

# Creando donaciones

Pon una imagen de portada, título y contesta las preguntas del formulario sobre cómo prefieres recibir las donaciones: por artículos o en efectivo.

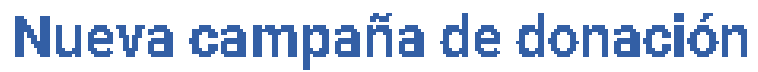

## Parteda 🔓 Suba una imagen en el formato J.PG,

Nambre

Couses

Elija las opciones

Localización

Provincia

Elige una opcion

#### Descripción

비 기 구.

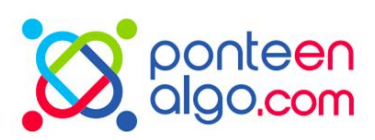

Complete los campos a continuación para crear una nueva campaña de donación.

| 💁 Sube la foto                           |   |
|------------------------------------------|---|
| o arrastre aquí                          |   |
|                                          |   |
| , JPEG, PHG o G IF con un máximo de 2MB. |   |
|                                          |   |
|                                          |   |
|                                          |   |
|                                          | ~ |
|                                          |   |
|                                          |   |
|                                          |   |
|                                          |   |
|                                          | ÷ |
|                                          |   |

0/3000

# **Donaciones por** item

Si acepta recibir donaciones de artículos, solo responda tres preguntas: qué artículos está aceptando, cuál es la dirección de entrega de los artículos y, si el donante no puede tomarlo, si acepta recogerlo y qué restricciones según su logística.

Artículos solicitados por ONG

Si es para recibir artículos de donación, ¿cuál sería la dirección de entrega?

donaciones para que lo obtenga?

¿Quieres recibir la donación en efectivo?

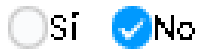

Se tiene, ponga el link para la campaña virtual:

https://site-da-ong.com.br

Instagram

@ong

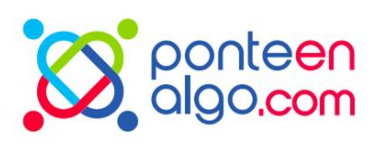

Si la persona no lo puede llevar, ¿tendría la capacidad de buscar donaciones?¿Tendría una cantidad mínima o máxima de

Enviar

# **Donaciones en** dinero

Si la donación es en efectivo, rellena tus datos

bancarios para que el donante pueda consultar y

realizar la transferencia.

Si tiene un enlace de campaña externo, agréguese también como una forma de contribución.

¿Quieres recibir la donación en efectivo?

🕗 Sí 🗌 No I

¿Cuál es tu banco?

¿Cuál es la agencia?

¿Oué número de cuenta?

Tipo de cuenta

Elige una opcion

Nombre completo de la cuenta o titu

Se tiene, ponga el link para la campaña virtual:

https://site-da-ong.com.br

Instagram

@ong

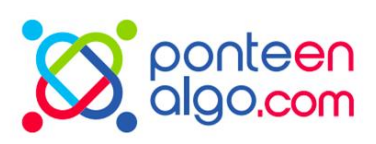

 $\mathbf{W}$ 

| lar | de | la | ing  | stitu | ción   |
|-----|----|----|------|-------|--------|
| IDI | υG | 10 | 1113 | 34144 | GIVII. |

Enviar

# Campaña de donación central

¡Ahora tu campaña está en el centro de donaciones del sitio y puede ser consultada por todos!

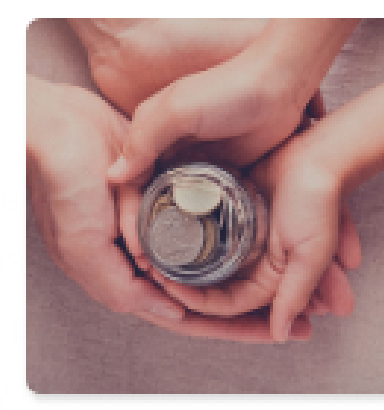

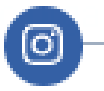

\*\*Necesitamos ayuda para la comunidad de Bocas del Toro!\*\* La red de Ponte en Algo se junto al fundo de sociedad civil para ayudar la comunidad en su proceso de reconstrución civil y ahora llamamos a todos para ese desafío. O que estas esperando?

Elige cómo quieres colaborar:

Donación financiera

Contacto:

Leonardo Medeiros (ponteenalgo)

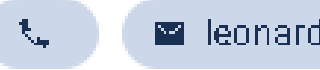

### Localización:

• Calle 30, 158

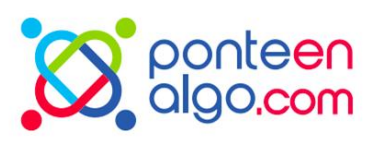

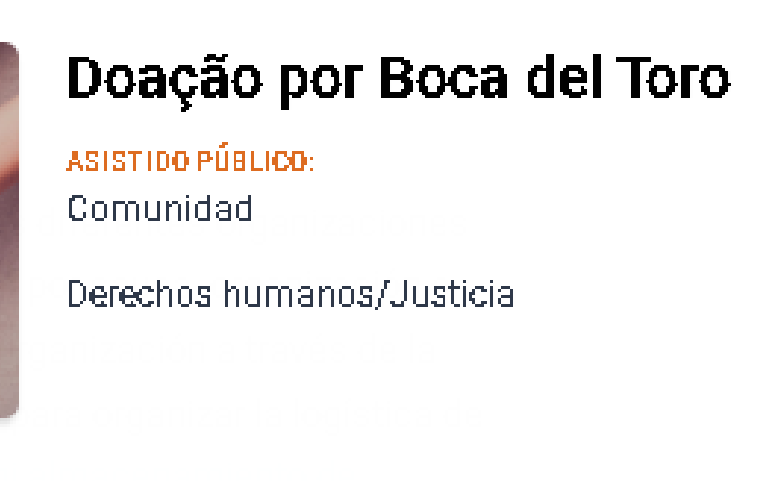

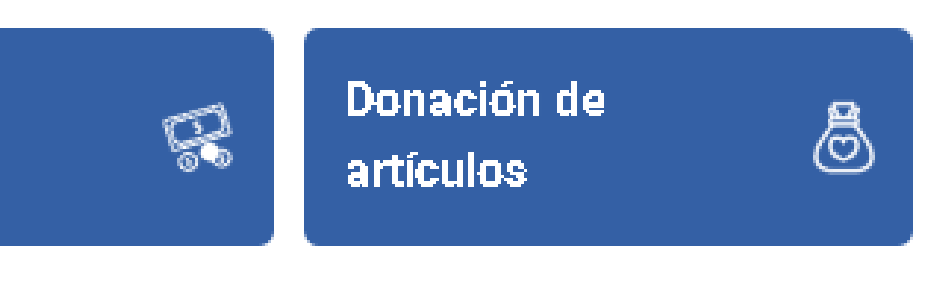

📓 leonardo.medeiros@atados.com.br